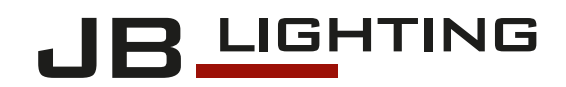

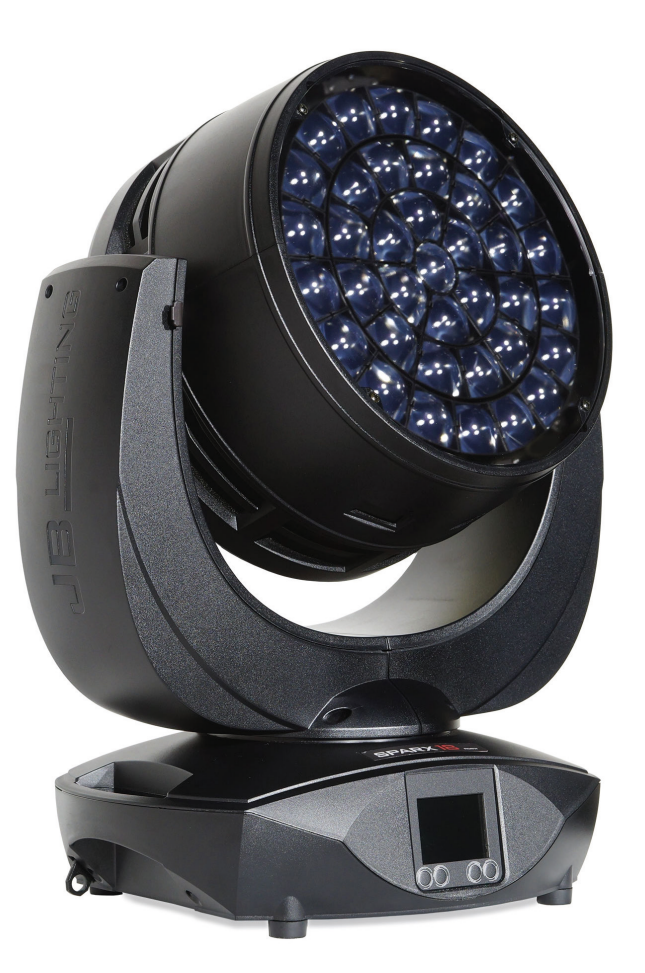

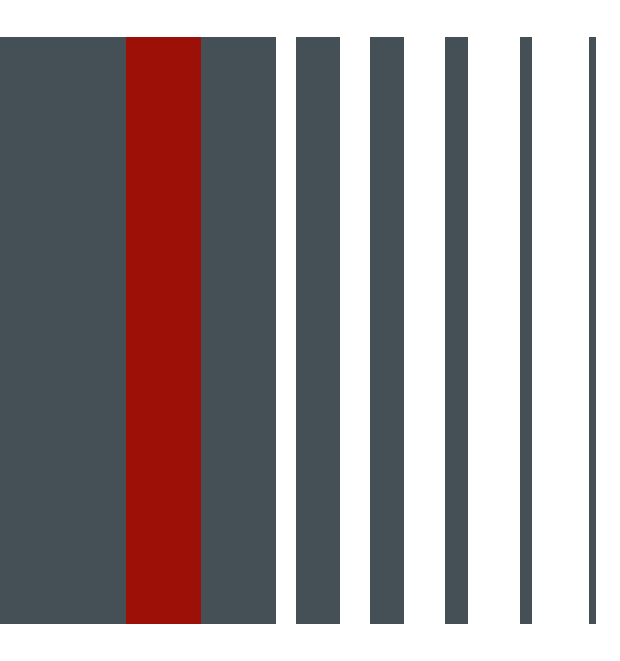

# SPARX 18 SPARX 30 Operating instructions

Version 1.12 Software Sparx18 / Sparx30 >= 1.1.0 / 1.1.0

## Content

| 1. Dimensions and product overview                                                        | 04        |
|-------------------------------------------------------------------------------------------|-----------|
| 1.1 Sparx 18                                                                              | 04        |
| 1.2 Sparx 30                                                                              | 05        |
| 2. Introduction.                                                                          | 06        |
| 2.1 Safety instructions                                                                   | 06        |
| 2.2 Unpacking the device                                                                  | 08        |
| 3. Installation.                                                                          | 08        |
| 3.1 Fitting the plug to the connection cable                                              | 08        |
| 3.2 Mains connection                                                                      | 09        |
| 3.3 Wiring the power feed-through                                                         | 09        |
| 3.4 Signal connections                                                                    | 10        |
| 3.4.1 DMX cabling                                                                         | 10        |
| 3.4.2 Ethernet cabling                                                                    | 10        |
| 3.4.3 Wireless reception                                                                  | 10        |
| 3.5 Mounting the devices                                                                  | 11        |
| 4. Control panel                                                                          | 12        |
| 4.1 Menu overview                                                                         | 14        |
| 4.2 FACTORY DEFAULTS - Factory settings                                                   | 17        |
| 4.3 USER DEFAULTS - User settings                                                         | 17        |
| 4.4 DMX / NET ADDR - DMX addressing / Artnet addressing / sACN addressing                 | 17        |
| 4.5 PERSONALITY - Personal settings                                                       | 17        |
|                                                                                           | 23        |
| 4.7 INFO Menu                                                                             | 24        |
|                                                                                           | 24<br>06  |
|                                                                                           | 20        |
| 5.1.1 Overview of DMV ehappele Spary 19/30                                                | 20        |
| 5.1.2 DMX channel assignment for Mode 1 / 2 / 3 - modes with ontimized number of channels | 20<br>32  |
| 5.1.3 DMX channel assignment for Mode 4 with extended programming ontions                 | 40        |
| 5.1.4 TwinZoom effects with 2-colour beam                                                 | 48        |
| 5.1.5 Colour mixing / CTO                                                                 | 48        |
| 5.1.6 Control channel.                                                                    | 49        |
| 5.1.7 Sparkle / sparkle speed                                                             | 49        |
| 5.1.8 Pixel mode cross-fading (transition)                                                | 50        |
| 5.1.9 Special channels for Mode 4 with extended programming options                       | 50        |
| 5.2 Artnet                                                                                | 50        |
| 5.3 Streaming ACN                                                                         | 51        |
| 5.4 Wireless-DMX                                                                          | 51        |
| 5.5 RDM                                                                                   | 51        |
| 5.5.1 RDM-UID                                                                             | 51        |
| 5.5.2 RDM-PIDs                                                                            | 51        |
| 5.5.3 Standard RDM parameter IDs                                                          | 51        |
| 5.5.4 Manufacturer specific RDM parameter IDs.                                            |           |
| 5.5.5 RDM sensoren IDs                                                                    | 53        |
| <b>b.</b> Service                                                                         |           |
| 6.1 Service menu.                                                                         | 53        |
| 6.2 Seftware undete                                                                       | 34        |
| 6.4 Testing of electrical equipment                                                       | 04<br>54  |
| 6.5 Installation of the ontional beam shane module set                                    | 04<br>۲۶  |
| 7 Overview of error codes for all fixtures                                                | 00<br>הה  |
| 9 Specifications                                                                          |           |
| 0. Specifications                                                                         | <b>۵۵</b> |
| Operation of Conformity                                                                   | UO        |
|                                                                                           | 59        |

## 1. Dimensions and product overview

1.1 Sparx 18

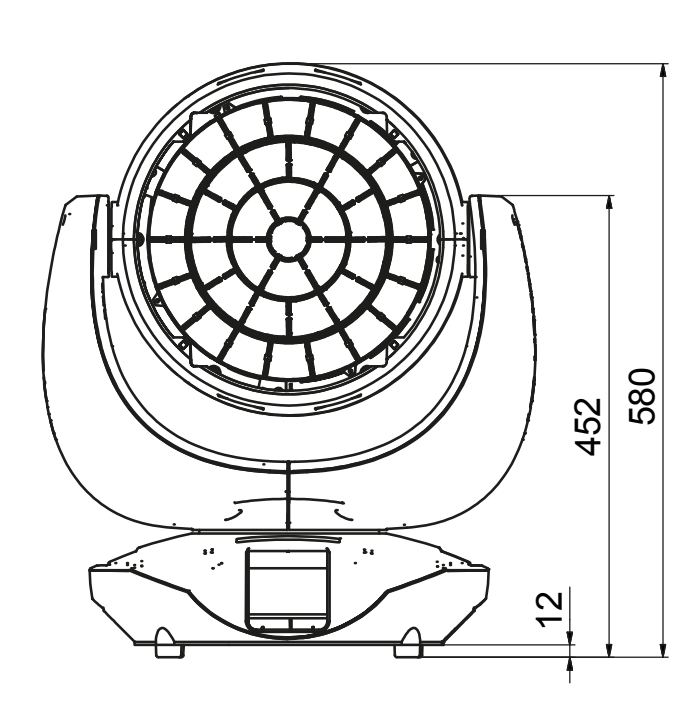

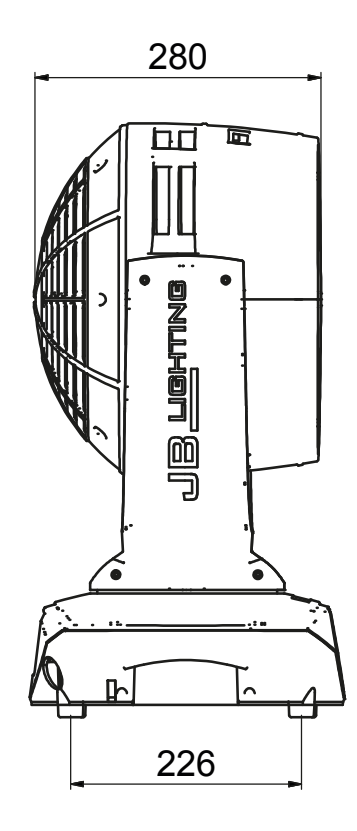

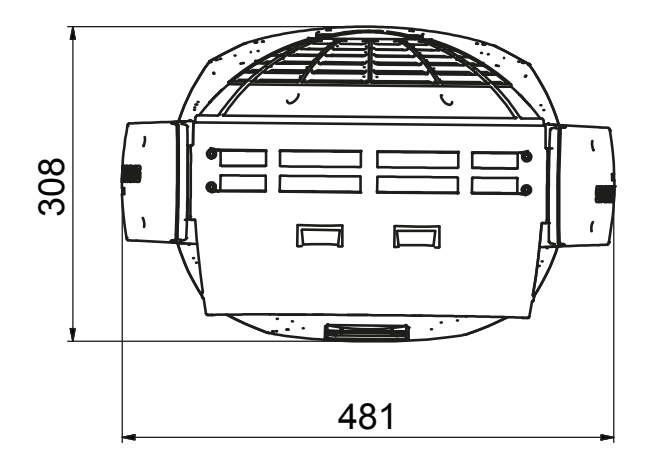

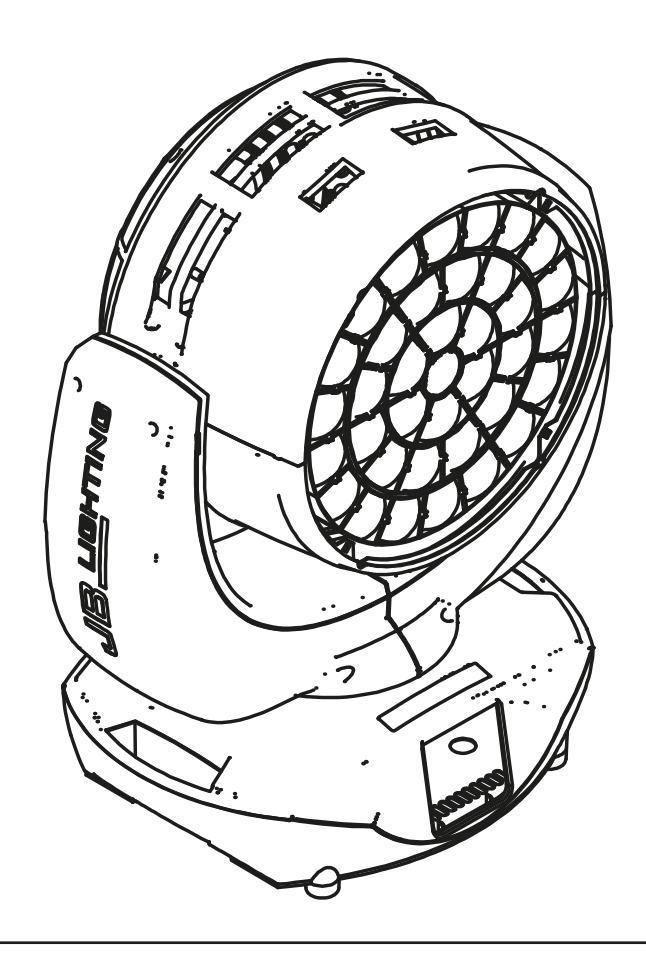

1.2 Sparx 30

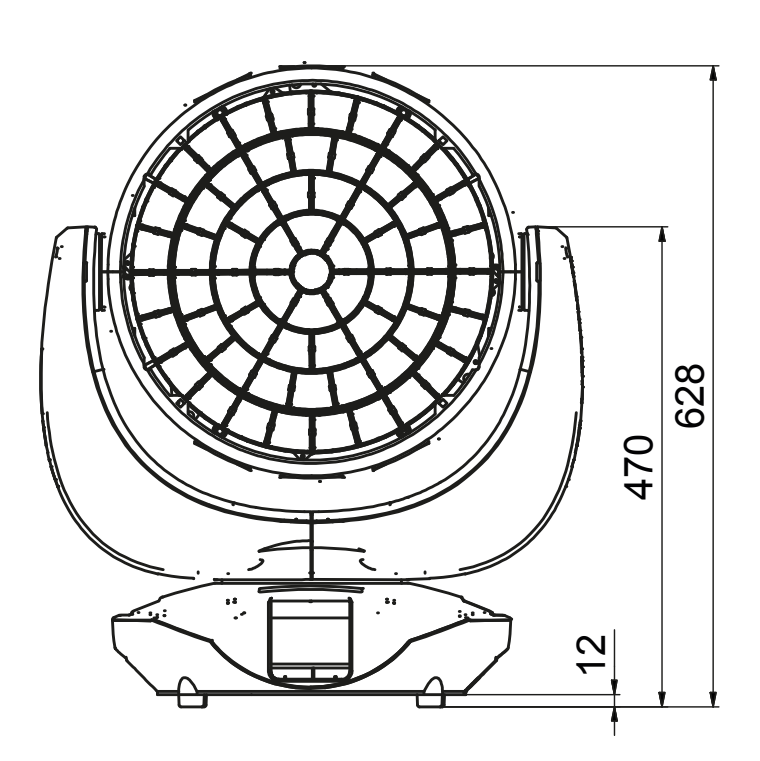

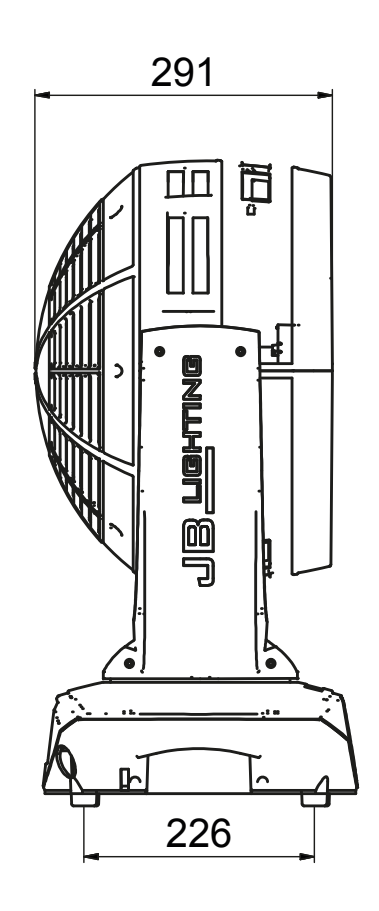

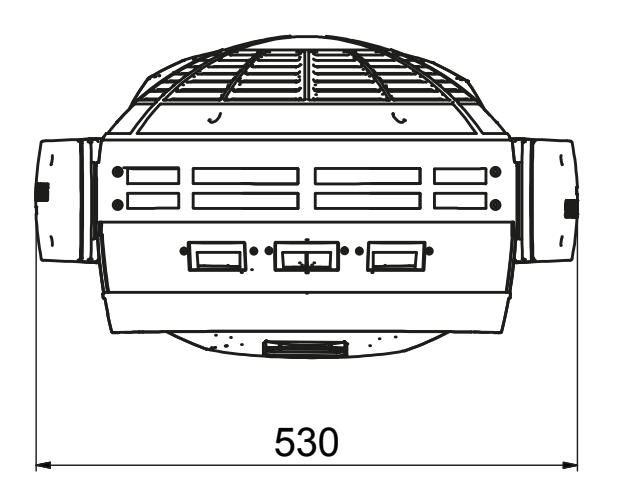

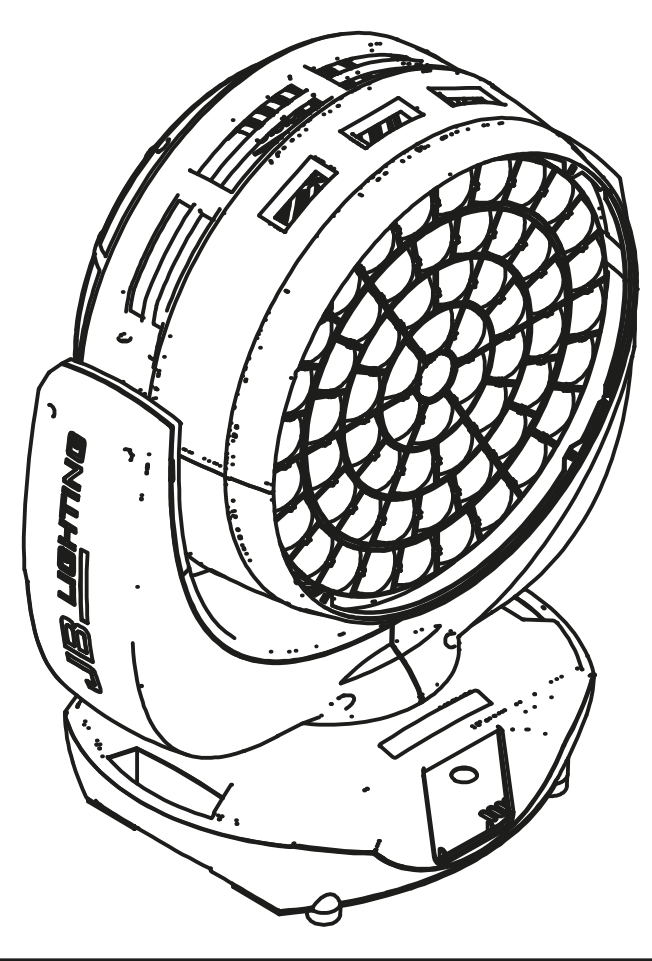

#### 2. Introduction

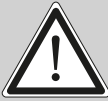

ATTENTION: For your own safety, please read these operating instructions carefully before first use.

This spotlight has left our company in excellent condition. To maintain this condition and to ensure safe operation, it is absolutely essential to observe the following safety instructions and warnings which are described in this operating manual.

The manufacturer accepts no liability for damage caused to the device by disregard of these operating instructions or unauthorised modifications.

Please note that damage caused by manual modifications to this unit is not covered by the warranty.

ATTENTION: This device is only suitable for professional use! Protection class IP 20 - only for use in dry environments (indoors)!

ATTENTION: JB-Lighting Lichtanlagentechnik GmbH does not authorise the use of its devices in life support systems. Life-supporting systems are systems whose purpose is to maintain or stabilise life and whose defect or malfunction may result in death or injury to persons.

The product in this manual complies with the following EU directives:

- Low Voltage Directive 2014/35/EU

- EMC Directive 2014/30/EU

#### 2.1 Safety instructions

ATTENTION: Disconnect the device from the power supply before opening the device. You can suffer an electrical shock from touching live parts (high voltage).

Ensure that the mains voltage to be connected is not higher than that indicated on the type plate. This device should only be operated with the power source indicated on the type plate. If you are not sure what type of power supply you have, contact your dealer or power supplier.

Always disconnect the device from the power supply before carrying out cleaning work or before replacing fuses or parts.

The mains plug must always be accessible after the spotlight has been installed. Do not overload the sockets or extension cables as this could result in fire or electric shock. Do not place any objects on the power cable. Do not install the spotlight in such a way that people can trip over or step on the power cable. Make sure that the power cable can never be crushed or damaged by sharp edges. Check the unit and the power cable from time to time.

Leave maintenance work to a qualified technician!

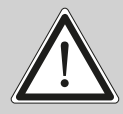

ATTENTION: This light corresponds to protection class I. For this reason, this spotlight must be connected to a mains socket with earthing contact.

Never connect this device to a dimmer pack.

During first use, some smoke and odour may occur. This is normal and does not necessarily mean that the device is defective.

The device becomes hot during operation. Never touch the device with bare hands during operation!

When replacing fuses, only use the same types with identical values! Only have fuse replacement carried out by a qualified technician

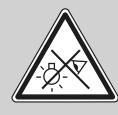

ATTENTION: DAMAGE TO EYES! Do not look into the light source for long periods during operation. This can be harmful to the eyes. Attention: potentially hazardous radiation - Risk group 2 based on DIN EN 62471

If the device has been exposed to strong temperature fluctuations (e.g. after transport), the device must not be switched on immediately. The resulting condensation can damage your device. Leave the device switched off until it has reached room temperature.

Do not shake or knock the device. Avoid brute force during installation or operation.

This light was designed for indoor use only. Do not expose this device to rain or moisture.

When choosing a mounting location, make sure that the device is not exposed to extreme heat, moisture or dust.

Ventilation openings and slots in the head and foot of the spotlight are used for ventilation to ensure reliable operation of the device and to protect it from overheating, these openings must not be covered.

Never cover the front pane when the spotlight is in use.

The openings should never be covered with substances or other objects so that the airways are blocked.

This device must not be operated in an environment without adequate ventilation.

The device may only be operated when the housing is closed and all screws/Camlocs are firmly tightened.

The device must always be secured with an additional safety device.

Ensure that the area below the spotlight is clear during installation, alteration and removal.

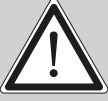

ATTENTION: The distance between the light emission and the surface to be illuminated must be at least 2.0 metres.

The maximum ambient temperature of 45°C must not be exceeded.

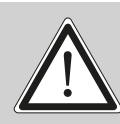

ATTENTION: The front pane must be replaced if it is visibly damaged to the extent that its function is impaired, e.g. by cracks or deep scratches!

Do not operate the device until you have become familiar with its functions. Prevent operation by persons who are not qualified to use the device. Most damage is the result of improper operation!

Please use the original packaging or specially adapted flight cases if the device is to be transported. When using the original packaging, the tilt lock must not be closed!

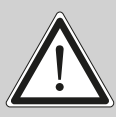

ATTENTION: To avoid damaging the internal parts of the light head, never let sunlight shine directly into the front pane.

#### 2.2 Unpacking the device

Contents of the packaging: This spotlight, two Omega brackets with bayonet fasteners, Powercon cable and these instructions once per delivery.

Open the packaging at the top and remove the inlay and the two Omega brackets. Check the Sparx 18/30 for any transport damage. This should be communicated immediately to the transport company.

#### 3. Installation

#### 3.1 Fitting the plug to the connection cable

ATTENTION: Only have plugs installed by a specialist!

The Sparx 18/30 spotlight is supplied with a partially assembled power cable with the powerCON-TRUE1 plug (only the powerCON-TRUE1 plug is included in the US version).

The installation of the safety plug or the connection of the Sparx 18/30 to the power supply (100-240 Volt, 50 - 60 Hertz) must be carried out by an authorised specialist.

Connection in Germany/Europe:

| Wire colour  | Function         | Symbol          |
|--------------|------------------|-----------------|
| Brown        | Phase            | "L"             |
| Blue         | Neutral wire     | "N"             |
| Green/Yellow | Protective earth | "PE" ( <u>–</u> |

#### Connection outside Europe:

There are different mains designs around the world. The Sparx 18/30 may only be operated on the following power supply systems:

|                      | Mains       | Sparx 18/30      |
|----------------------|-------------|------------------|
| 2 wires,<br>1 phase  | L<br>N      | L<br>N<br>PE     |
| 3 wires,<br>1 phase  | L<br>N<br>L | <br>L<br>PE<br>N |
| 4 wires,<br>3 phases |             | <br>L<br>N       |
|                      | N           | <br>PE           |

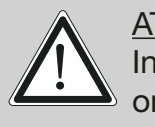

ATTENTION: In Canada, the Sparx 18/30 may only be operated in a 2-wire, 1 phase network with a maximum voltage of 120V!

#### 3.2 Mains connection

Sparx 18 connection values: Voltage 100-240 V, frequency 50 - 60 Hz, max. power 1300 VA Sparx 30 connection values: Voltage 100-240 V, frequency 50 - 60 Hz, max. power 2000 VA

The electrical safety and function of the device can only be guaranteed if it is connected to a properly installed protective conductor system. It is very important that this basic safety requirement is met. If in doubt, have the electrical installation checked by a specialist. The manufacturer cannot be held responsible for damage caused by a missing or interrupted protective conductor (e.g. electric shock)! Only use the device when it is completely assembled so that no electrical components can be touched. **(Danger 100-240 V)** 

If you have observed the listed points, you can plug in the devices or have them connected to the mains by a specialist.

ATTENTION: The Sparx 18/30 can light up immediately if standalone operation is activated or a DMX signal is present!

#### 3.3 Wiring the power feed-through

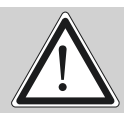

ATTENTION: Only have it carried out by a specialist!

The Sparx 18/30 has a powerCON-TRUE1 out power output. Depending on the local conditions, several devices can be linked by powerCON-TRUE1 in and powerCON-TRUE1 out. Connect a maximum of two Sparx 18 in a row when using 230V/16A. Use an approved three-core cable with a cross-section of at least 1.5 mm<sup>2</sup>. Cabling must be done with the original Neutrik coded plugs. The installation instructions of the manufacturer (www.neutrik.com) and the colour coding of the cable must be observed. With the Sparx 30 no further Sparx 30 may be connected to the powerCON-TRUE1 out!

| Wire colour  | Function         | Symbol         |
|--------------|------------------|----------------|
| Brown        | Phase            | "L"            |
| Blue         | Neutral wire     | "N"            |
| Green/Yellow | Protective earth | "N" ( <u>+</u> |

#### **3.4 Signal connections**

#### 3.4.1 DMX cabling

The DMX cabling (signal lines) should be done with a 4-pin cable with shielding. We recommend a DMX cable (110 Ohm, 4x0.22mm<sup>2</sup>), alternatively a 2-pole micro cable can be used. The plugs and sockets are 5-pin XLR connectors, which can be purchased in specialist shops.

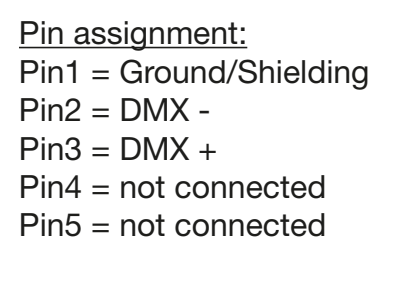

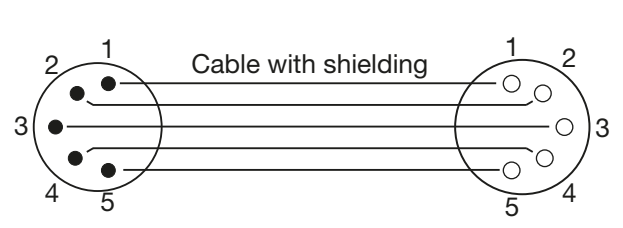

The Sparx 18/30 has a DMX-in and DMX-out connector. Now connect the DMX output of your controller to the 1st Sparx 18/30 (controller DMX-Out -> Sparx 18/30 DMX-In). Then the 1st Sparx 18/30 to the 2nd Sparx 18/30 (Sparx 18/30 DMX-Out -> Sparx 18/30 DMX-In) and so on. In some cases, it is advisable to insert an end connector (XLR connector with a 120 Ohm resistor between pin 2 and pin 3). Whether an end connector is required depends on various factors, including the cable lengths used and the number of devices. However, as long as no problems occur in the DMX line, this is not necessary.

#### 3.4.2 Ethernet cabling

Ethernet cabling can be done with standard network lines. The sockets on the device are Neutrik etherCON sockets. Special cables with etherCON connectors are recommended by Neutrik. The two sockets on the Sparx 18/30 are connected to each other via a switch. Up to 10 devices can be connected in series without any delay. Of course, the spotlights can also be supplied in a star configuration via an external switch. The received signal can be output via DMX. To do this, set the DMX OUTPUT CONFIG setting to ON in the PERSONALITY menu. After confirming with ENTER, the spotlight emits the entire received universe.

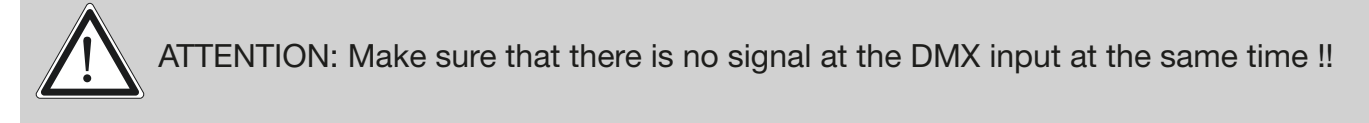

#### **3.4.3 Wireless reception**

The Sparx 18/30 is equipped with a **Lumen radio** CRMX receiver for wireless DMX as standard. The receiver can process both DMX and RDM. If a cable and wireless connection are connected to the Sparx 18/30, the cable connection has priority! The received signal can be output via DMX. To do this, set the DMX OUTPUT CONFIG setting to ON in the PERSONALITY menu. After confirming with ENTER, the spotlight emits the entire received universe.

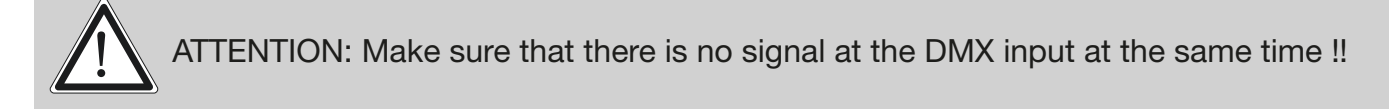

#### 3.5 Mounting the devices

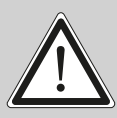

ATTENTION: Allow a fixture distance of at least 0.5 metres from easily flammable material and the distance between the light emission and the surface to be illuminated must be at least 2.0 meters.

The Sparx 18/30 can either be placed or suspended from a beam system in any position. If you place the device on the ground, only operate the device on a hard surface, as the air inlets in the foot must remain free!

To hang the device on a beam system, use the JB-Lighting Omega-Clamps with Camloc connectors. The Omega clamps can be mounted in the following four ways:

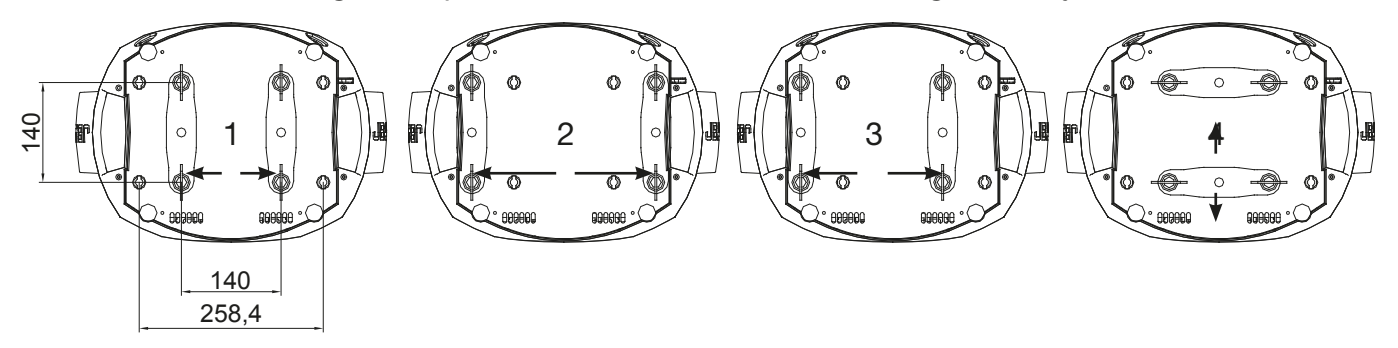

The Camlocs must snap in to be locked properly. Ensure that the structure (for example a truss system ) to which you are attaching the fixture is secure. If you install the fixture to a hanging system (for example to a truss system) always attach a safety cable, that can hold at least 10 times the weight of the fixture. There is a corresponding eyelet on the fixture for the secondary safety device (see picture).

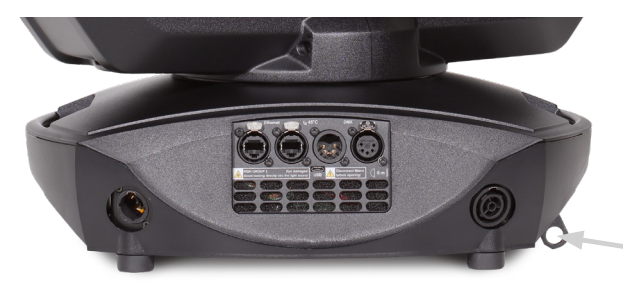

eyelet for the secondary safety device

## 4. Control panel

The Sparx 18/30 has a graphic colour touch display that can be rotated 180° when installed in a suspended position. The display can be rotated in the PERSONALITY MENU or via shortcut ENTER + UP in the main screen.

All parameters of the Sparx 18/30 can be set on the control panel.

#### Function and operation of the display

The main menu provides information regarding the set DMX mode and, when the wireless mode is switched on, the field strength of the associated transmitter module. "ENTER" calls up a submenu or confirms an input. "ESC" is used to exit a function or a menu item. "UP" and "DOWN" are used to navigate within the menu and to enter values.

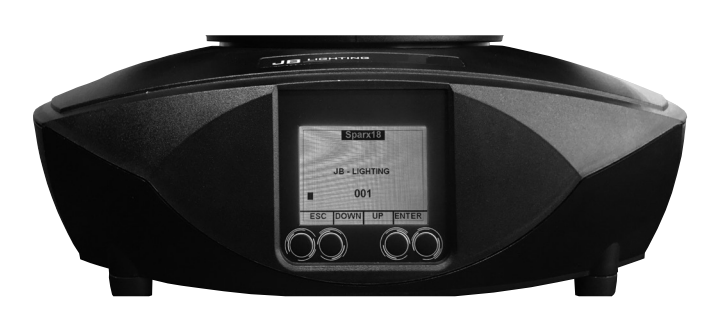

Special areas can only be called up using a specific key combination. To do this, press and hold the "ENTER" key and then use the opposite "ESC" key to access the menu. To exit the function, proceed in reverse order.

This applies in the SERVICE area for the FINE ADJUST function and in the STANDALONE area for the MODIFY, RUN and REMOTE functions.

The main menu can also be locked to prevent unintentional access. It is also locked by pressing the "ENTER" key (keep it pressed) and then additionally locking it with the opposite "ESC" key.

From software 1.5 onwards, all functions can also be operated via the touch display.

#### **Display illumination as function display**

The display illumination remains switched off during the reset. After the reset, slowly flashing display illumination indicates that there is no DMX signal.

Very fast flashing display illumination after the reset indicates that a new error was saved in the "ERROR LIST". This occurred during the reset or during operation before it. The error, e.g. PAN TIMEOUT is also shown on the display. This error is now set to "read" automatically but remains in the "ERROR LIST".

Fast flashing display illumination indicates an error that is still in the "ERROR LIST" but that has already been confirmed or confirmed automatically. The Sparx 18/30 only starts again without error indications once the error has been deleted from the "ERROR LIST".

If errors occur more frequently, please contact your dealer/distributor or the JB-Lighting service department.

If the Sparx 18/30 receives a DMX signal, the display illumination goes out after 30 seconds.

#### **DMX** addressing

In the main menu, the DMX address can be set directly by pressing the up/down keys.

#### Display operation via rechargeable battery buffering

Pressing the left key below the display activates the spotlight's configuration rechargeable battery operation; the spotlight can therefore be configured without a power connection. All settings displayed in the menu can be configured, e.g. the DMX address can be set or the error list can be read.

#### 4.1 Menu overview

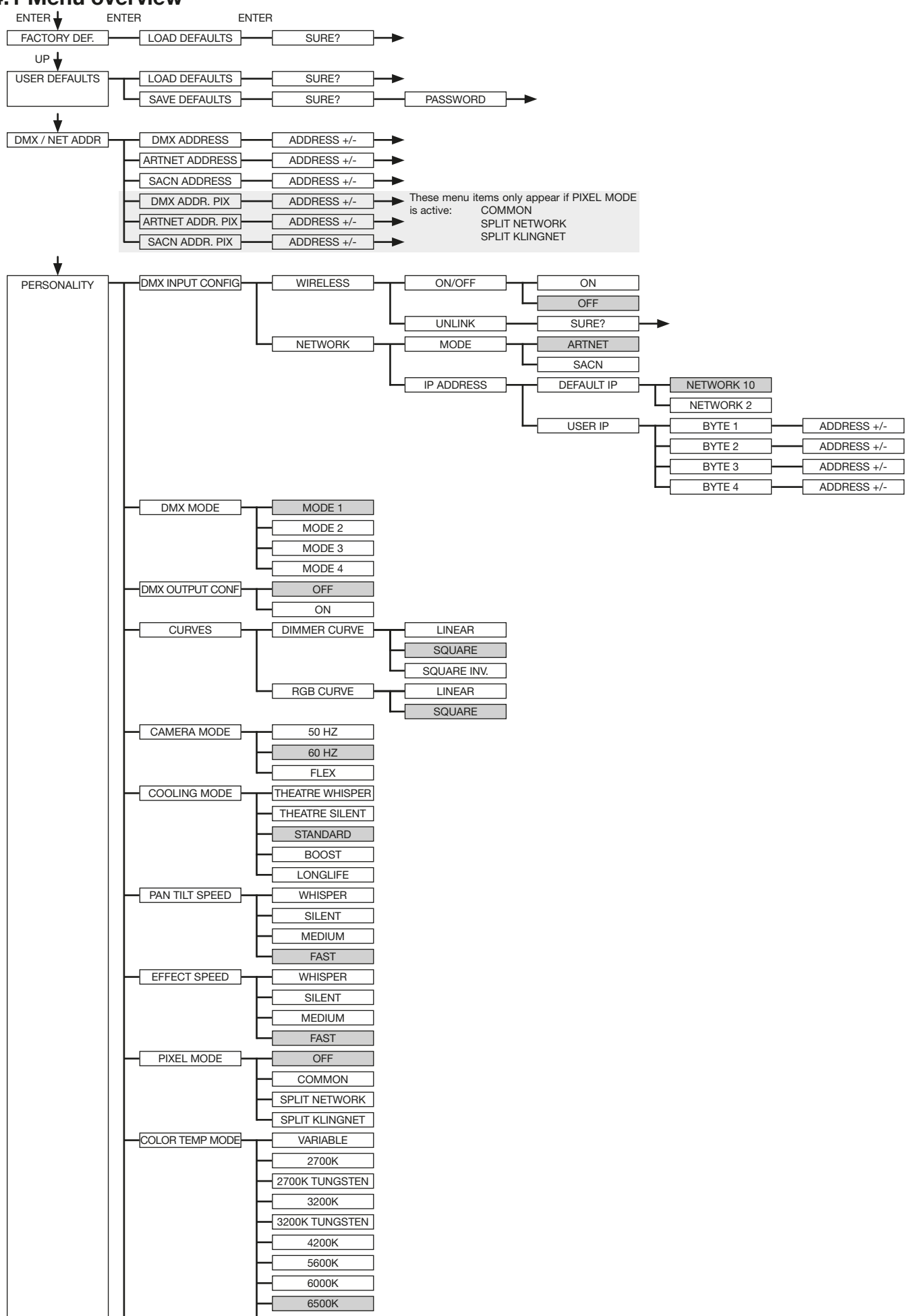

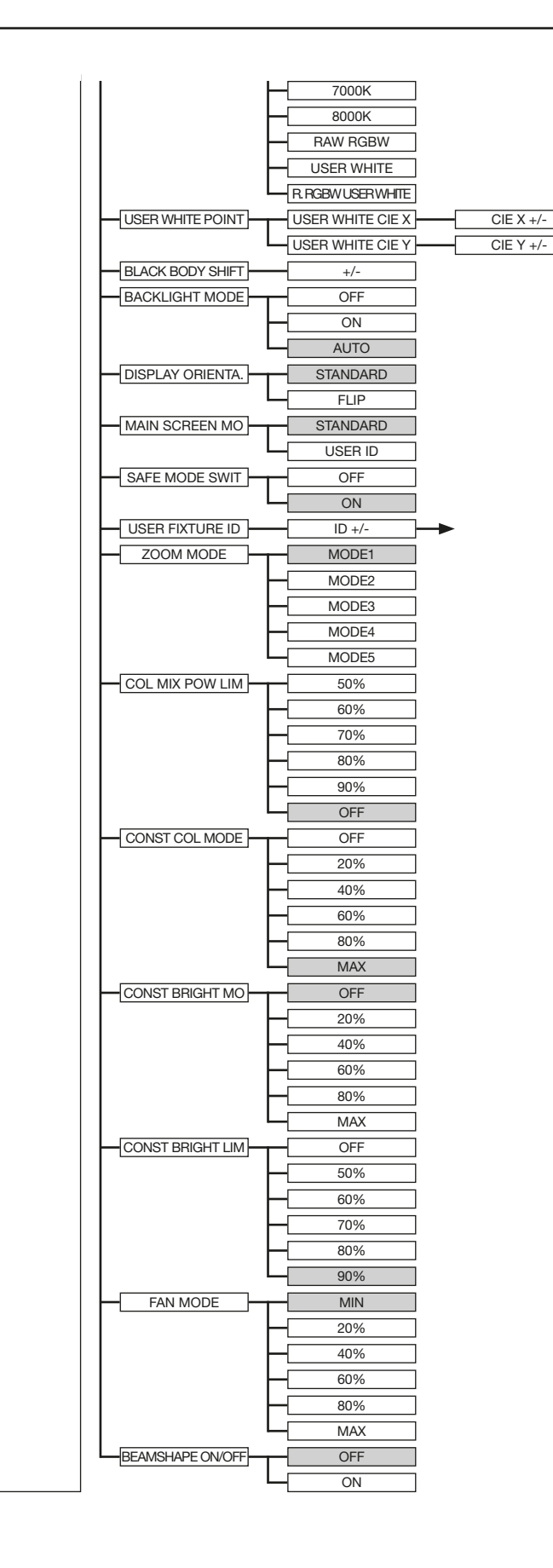

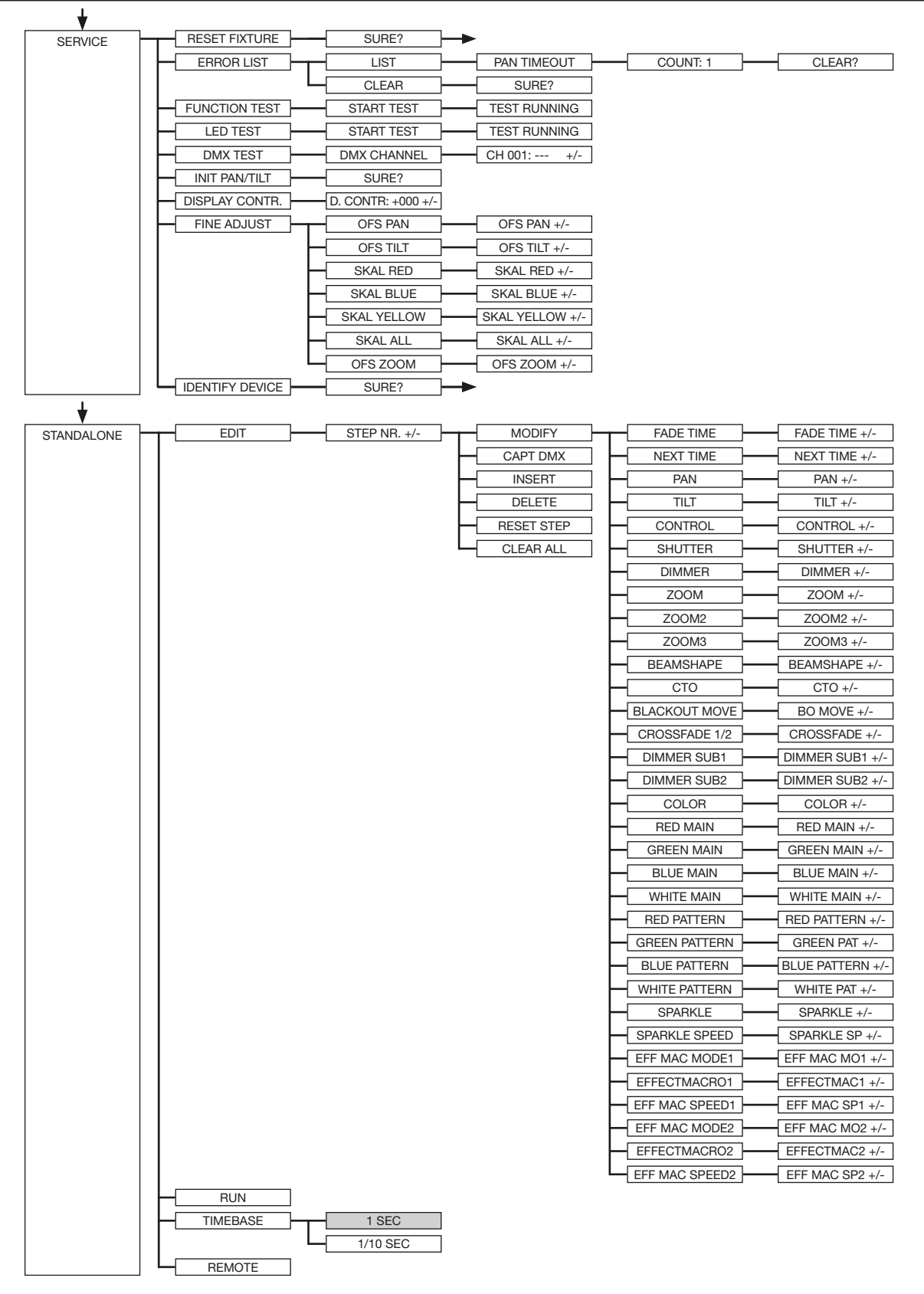

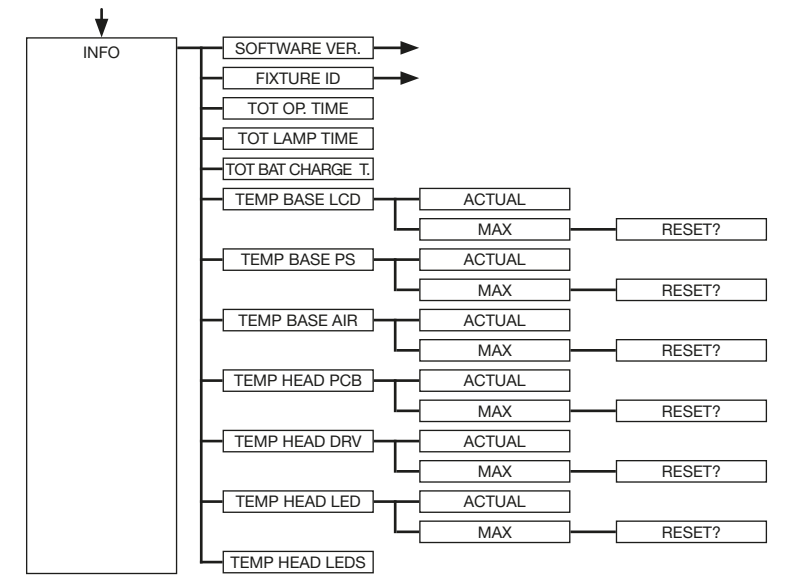

#### 4.2 FACTORY DEFAULTS - Factory settings

To reset the Sparx 18/30 to the factory settings, go to the menu item FACTORY DEFAULTS -> LOAD DEFAULTS. After confirming the security query SURE? by pressing the "ENTER" button for 2 seconds, all parameters are reset to the factory settings.

#### 4.3 USER DEFAULTS - User settings

If the user has set the Sparx 18/30 in the PERSONALITY menu to their personal settings, these can be saved and loaded in the USER DEFAULTS menu. In order to prevent unintentional alteration of the data, you must enter the following password during the saving process: Buttons "ESC DOWN UP ENTER".

#### 4.4 DMX / NET ADDR - DMX addressing / Artnet addressing / sACN addressing

The DMX addressing can be done either directly in the display. Press the "UP" or "DOWN" button to set the desired DMX address. The value is confirmed with the "ENTER" key. However, the DMX addressing can also be done within the menu item DMX / NET ADDR, and there under DMX ADDRESS.

To set the Artnet address, the menu item ARTNET ADDRESS must be selected in the DMX / NET ADDR menu. The Artnet address can now be set using the UP / DOWN buttons. The Artnet address is displayed in the form 000.00.00. This display corresponds to: Net.Subnet.Universum. The sACN address can then be selected in the DMX / NET ADDR -> sACN ADDRESS menu. The address can now be set using the UP / DOWN buttons. The sACN address is displayed in the form 000.00.00.

#### 4.5 PERSONALITY - Personal settings

The PERSONALITY menu is used for personal configuration of the spotlight. Most of these settings are also adjustable via the headlamp control channel. For this purpose, the corresponding DMX value must be sent for 2 seconds, then the headlight adopts the setting. Exempted here are the setting of the DMX smoothing these values must be permanently applied, as well as the setting of the COOLING MODE, this depends on the switch SAFE MODE SWITCH, this is on OFF the COOLING MODES can be switched directly, this is on ON additionally DIMMER and SHUT-TER must get the DMX value 0. Only then can be switched.

#### **DMX INPUT CONFIG**

In this menu item the options WIRELESS and NETWORK are available.

Under WIRELESS -> ON / OFF the factory-installed radio DMX receiver module of Lumen-Radio can be activated or deactivated and via WIRELESS -> UNLINK the connection to the connected transmitter can be deleted. In order to connect the fixture to a transmitter, wireless must be set to ON on the fixture and the connection button must be pressed briefly on the transmitter. The transmitter is now looking for all fixtures where wireless is enabled and fixtures that are not connected to a transmitter. If the Sparx 18/30 has successfully connected to the transmitter, the display shows a level indication of the current reception quality. If the Sparx 18/30 is additionally connected via the DMX / etherCON connection sockets, these signals have priority over the radio link. Using the key shortcut ESC and DOWN, pressed in the main menu, the headlamp can be booked out of the booked transmitter (see page 24).

Under NETWORK -> MODE you can toggle between Artnet operation and sACN operation.

For network operation, the IP address of the spotlight must be selected or set under NETWORK -> IP ADDRESS. Each headlight has a unique standard IP address.

Under IP ADDRESS -> DEFAULT IP this can be changed from the network 10.xxx.xxx.xxx to a network 2.xxx.xxx.xxx. For your own self-definable IP address, you can set your own desired IP address under IP ADDRESS -> USER-IP. This address is divided into BYTE1 to BYTE 4 and can be set one after the other.

#### DMX OUTPUT CONFIG - configuration of the DMX output

Under this menu item, the DMX output of the headlamp can be activated, that is a received Artnet, or wireless DMX signal can be output by activating this menu item -> ON via the DMX socket again. Make sure that there is no signal at the DMX input at the same time !!

#### DMX MODE - setting the DMX modes

The Sparx 18/30 has a 3 DMX modes (see channel assignment). Modes 1 and 2 are standard modes. Mode1 can be used to operate all Sparx 18/30 parameters optimally and easily. Mode 2 is the 16-bit variant of Mode 1; most channels can be adjusted more finely here. Mode 4 provides extended programming options with 96 channels.

#### CURVES - setting the curves for dimmer and color mixing

#### Dimmer curve:

The dimmer curve can be changed from exponential (square) to exponential inverse or linear. The dimmer curve "exponential" (factory setting) results in a softer fade-in and fade-out behaviour of the spotlight.

#### RGBW curve:

The RGBW curve can be changed from exponential (square) to linear. The RGB curve "exponential" (factory setting) results in a softer fade-in and fade-out behaviour of the colors.

#### CAMERA MODE - Sets the refresh rate of the LEDs

In order to avoid flickering during TV recordings, the Sparx 18/30 can be adapted to various camera systems or TV standards from 50 HZ (PAL, Secam, repetition frequency 100Hz) to 60 Hertz (NTSC, repetition frequency 120Hz). The flex mode (600Hz) is set if different camera systems are used or if recordings with mobile phone cameras or similar non-professional cameras are used. The Sparx 18/30 is set to 60 Hertz at the factory. The changeover is also possible with the lighting desk via the control channel.

#### **COOLING MODE - Adjust the brightness and fan volume**

In the menu item COOLING MODE the fan control and the brightness of the Sparx 18/30 can be adjusted. The following setting options are available.

<u>THEATRE WHISPER</u>: Volume 29 dB(a). In this mode, the headlight runs with the same brightness up to an ambient temperature of 45° C; it is not necessary to increase the fan in this mode.

<u>THEATRE SILENT</u>: from 45° C ambient temperature, the headlight controls the fans a little bit upwards and thus remains in the same brightness.

<u>STANDARD</u>: starting at approx. 40° C ambient temperature, the fans will run high to cool the LED accordingly. The brightness remains constant up to 60° C ambient temperature.

<u>BOOST</u>: the fans run a bit more in this mode, from about 40° C ambient temperature, the fans regulate again accordingly high.

LONGLIFE: The fans run a bit more in this mode, from about 40° C ambient temperature, the fans regulate again accordingly high. We would prefer this mode for permanent installations, since the LED module is operated cooler.

There is no danger to the life of the device as the Sparx 18/30 has a temperature safety shutdown. In addition, the LEDs are switched off from an ambient temperature of 60  $^{\circ}$  C.

#### PAN TILT SPEED - Pan / Tilt speed setting

In the PAN TILT SPEED menu item you can set the maximum speed, the acceleration and thus also the movement volume of the P12. The following setting options are available.

WHISPER: The speed of Pan / Tilt is reduced so much that a volume of 29dB (A) is not exceeded.

<u>SILENT</u>: The speed of Pan / Tilt is slightly faster and thus louder as compared to the Whisper setting.

<u>MEDIUM</u>: The acceleration and deceleration ramps are set very soft so that the headlamp brakes softly and starts.

<u>FAST</u>: The acceleration and deceleration ramps are set very hard so that the headlamp moves very fast and directly at maximum speed.

#### **EFFECT SPEED - Sets the effect speed**

In the menu item EFFECT SPEED you can set the maximum speed, the effects and thus also the volume of the effects of the P12. The following setting options are available.

WHISPER: The speed of the effects is reduced so much that a volume of 29dB (A) is not exceeded.

<u>SILENT</u>: The speed of the effects is slightly faster and thus a bit louder than with the Whisper setting.

<u>MEDIUM</u>: The acceleration and deceleration ramps of the effects are set very soft, so that the effects are very soft and thus cause little noise.

<u>FAST:</u> The acceleration and deceleration ramp effects are set to maximum speed. Very fast gobo and color changes are possible!

#### PIXEL MODE - Sets the type of single LED drive

In the menu item PIXEL MODE you can set the type of single LED control.

OFF: The single LED control is switched off.

<u>COMMON:</u> The single LED control is done via DMX, thereby correspondingly Sparx 18 148 and the Sparx 30 244 further DMX channels are added to DMX configuration.

<u>SPLIT ARTNET</u>: The single LED control is done via Artnet. No further DMX channels are used here.

<u>SPLIT KLINGNET</u>: The single LED control is done via KLINGNET. No further DMX channels are used here.

#### COLOR TEMP MODE - Sets the base color temperature of the headlamp

This menu item allows you to set the basic color temperature of the headlamp. The whites are exactly on the "Black Body Line". The following color temperatures and functions can be set here.

VARIABLE: The CTO channel can be used to set fixed color temperatures.

DMX 20 -> Color temperature 2000K DMX 21-> Color temperature 2100K etc ... to DMX 200 -> color temperature 20000K

2700K: C olor temperature 2700K

2700K TUNGSTEN: 2700K color temperature with tungsten emulation

3200K: color temperature 2700K

<u>3200K TUNGSTEN:</u> 3200K color temperature with tungsten emulation

4200K: color temperature 4200K

5600K: color temperature 5600K

6000K: color temperature 6000K

6500K: 6500K color temperature, this is the default color temperature

7000K: color temperature 7000K

8000K: color temperature 8000K

<u>RAW RGBW:</u> The spotlight works not adjusted, i.e. the individual RGBW channels can be controlled separately. However, the headlight is set by default in such a way that the headlight still keeps the colors constant. This can also be influenced by the menu items COLOR MIX POWER LIMIT, CONSTANT COLOR MODE, CONSTANT BRIGHTNESS MODE and CONSTANT BRIGHTNESS LIMIT.

<u>USER WHITE:</u> The spotlight works not adjusted, i.e. the individual RGBW channels can be controlled separately. However, the headlight is set by default in such a way that the headlight still keeps the colors constant. This can also be influenced by the menu items COLOR MIX POWER LIMIT, CONSTANT COLOR MODE, CONSTANT BRIGHTNESS MODE and CONSTANT BRIGHTNESS LIMIT. In this mode, the color temperature of the white LED is matched to the white LED of the A12 by adding red and green.

<u>RAW RGBW USER WHITE:</u> The spotlight works not adjusted, i.e. the individual RGBW channels can be controlled separately. However, the headlight is set by default in such a way that the headlight still keeps the colors constant. This can also be influenced by the menu items COLOR MIX POWER LIMIT, CONSTANT COLOR MODE, CONSTANT BRIGHTNESS MODE and CONSTANT BRIGHTNESS LIMIT. In this mode, the color temperature of the white LED is adjusted to a white tone that can be set via the menu item PERSONALITY -> USER WHITE POINT. This could be done by specifying the x/y coordinates of the desired color value.

#### USER WHITE POINT - Setting the white point for the RAW RGBW USER WHITE

This option allows you to set the white point for the RAW RGBW USER WHITE option. To do this, use a measuring device to measure the desired white point on any headlight and then enter the coordinates (USER WHITE CIE X/Y) in the PERSONALITY - USER WHITE POINT menu item. If the RAW RGBW USER WHITE option is now selected in the COLOR TEMPERATURE MODE, the spotlight uses the set color temperature for the white channel.

#### BLACK BODY SHIFT - Adjusting the green/magenta balance (+-Green)

With this option, the white point can be shifted towards green or magenta. With this option, the Sparx 18/30 can be adapted to "old" headlights with a green/magenta shift.

#### BACKLIGHT MODE - Setting the display backlight

This menu item controls the backlight of the display.

<u>OFF:</u> The backlight of the display is always off. The lighting only switches on when the button is pressed. Errors that are indicated by flashing are not displayed in this mode!

ON: The backlight of the display is always on.

<u>AUTO:</u> The backlight is switched on / off due to the action.

#### **DISPLAY ORIENTATION - Adjusting the display orientation**

This menu item turns the display orientation. The display also rotates when the ENTER and UP shortcuts are pressed in the main screen.

#### MAIN SCREEN MODE - main screen view

With this menu item the display of the main screen can be changed. Either the standard (STAND-ARD) screen is displayed with DMX address and DMX mode or the USER FIXTURE ID. This ID is used to number the headlights and to display this number in the display.

#### SAFE MODE SWITCH - Setting option for the mode of switching the cooling mode

With this setting it can be decided whether the changeover of the menu item COOLING MODE can be done directly "OFF" or whether for safety the dimmer and the shutter of the headlamp must be closed before switching -> "ON"

#### USER FIXTURE ID - Set the user fixture number

Used to set the USER FIXTURE ID (0-65535). This can be displayed via MAIN SCREEN MODE and serves as an info display of the fixture number.

#### **ZOOM MODE - Setting the zoom modes**

This option adjusts the type of zoom, i. how the main zoom reacts in conjunction with the zoom of the outer ring and the middle area.

<u>Mode 1:</u> Zoom / Zoom2 / Zoom3: Zoom2 / 3 TwinZoom -> Masterzoom controls to the lower zoom value (Zoom2 or 3) then takes it to the higher zoom value and then moves with both to DMX 255.

<u>Mode 2:</u> Zoom / Zoom2 / Zoom3: Masterzoom "takes" the low zoom value and moves with it to the higher zoom value and then takes both up to DMX255.

Mode 3: Zoom / Zoom2 / Zoom3: Master Zoom scales both zoom from the set value Zoom2 / Zoom3 to DMX255.

Mode 4: Zoom / Zoom2 / Zoom3: Zoom3 acts as frost. Masterzoom pushes the frost intelligently.

<u>Mode 5:</u> Zoom / Zoom2 / zoom3: Master zoom acts as a switchover between TwinZoom mode and Zoom / Frost mode. Zoom DMX 000 -> Zoom2 / 3 in Zoom / Frost mode, Zoom DMX 255 -> Zoom2 / 3 in TwinZoom mode.

#### **COLOR MIX POWER LIMIT - Adjustment of total power consumption**

This option reduces the overall power consumption. The setting options are 50% -90% power consumption or OFF -> full power.

#### **CONSTANT COLOR MODE - Adjust color fidelity**

The headlamp is configured to hold the set color / white tone to 100%, even in RAW mode. This sometimes has the result that the headlight after some time with some colors / whites in the brightness readjust something as the red LED is the most heat-sensitive LED in the system. The CONSTANT COLOR MODE lets you set the color fidelity in percent. This allows me as a user to choose whether I value color fidelity or the brightness is more important to me. This can be set from 0% - OFF to 100% - max. color fidelity.

#### **CONSTANT BRIGHTNESS MODE - setting for constant brightness**

Since the LEDs, in particular the red LED lose relatively much brightness in the event of heat, this menu item allows the headlight to be configured so that the headlight retains a predefined brightness permanently. For this purpose, the brightness is reduced from the beginning to be able to readjust according to the set color. The setting options are adjustable from 0% -100%, whereby 100% means the maximum reduction of brightness to have enough air to keep the brightness constant. 0% means that the function is switched off.

#### **CONSTANT BRIGHTNESS LIMIT - Sets the limit for constant brightness control**

This setting is used to influence the CONSTANT BRIGHTNESS MODE. If the CONSTANT BRIGHTNESS MODE is at 80% or 90%, it is ensured that with white tones the headlight has sufficient air to keep the white tone constant in the brightness. If you want to display colors with red or red colors you can use the CONSTANT BRIGHTNESS LIMIT to limit these shades in your control and thus ensure more brightness in these shades! This setting can be adjusted from 0% (Function Off) to 90% for Maximum Limit. This means that if the limit is set to 90%, the headlamp red is allowed to control by a maximum of 10%, 0% means that the limit is switched off and the headlamp is allowed to control red tones and reds to the maximum.

#### FAN MODE - Sets the basic volume in the selected COOLING MODE

In the selected COOLING MODE, I can use this menu item to let the fan run even faster before the regulation starts, so from the beginning the LED is cooled more and thus more brightness is achieved. Always with the background information that the headlamp keeps the colors constant.

#### BEAMSHAPE ON / OFF - Setting whether a beamshape is mounted or not

In order to shorten the reset time of the headlamp, the option off - no beamshape can be set here when the beamshape is not mounted, so that the headlamp does not attempt to initialize the beamshape during the basic reset, which reduces the reset time of the headlamp.

#### 4.6 STANDALONE operation

In standalone operation, up to 20 program steps can be stored in the Sparx 18/30, which can then run in an endless loop. The images can be saved in two ways. Either you program the desired DMX values directly on Sparx 18/30 and save them, or you set the DMX values via a connected DMX console and then store them in the Sparx 18/30.

The menu items MODIFY, RUN and REMOTE can only be called up using a specific key combination. To do this, press and hold "ENTER", and also press "ESC". Before activating these menu items, remove all other devices in the DMX line that send DMX, e.g. consoles or other spotlights that are not configured as slave devices, as otherwise damage to the DMX drivers may occur.

#### Programming the standalone programme on the spotlight display:

Call up the STANDALONE, EDIT menu item. In the STEP NR+/- menu item, select the desired step and you can change it and its channel parameters in the following menu items: In the MODI-FY menu item, set the desired lighting scene and position and determine the individual sequence times of the steps with FADE TIME and NEXT TIME (time for the complete step).

Use INSERT to insert an additional programming step. The DMX values of the previous step are copied to the new step.

Use DELETE to delete a step. The display shows STEP NR: 1/X. Use the selection keys to move to the desired step.

With RESET STEP you reset one step to its default values (DMX 000). The display shows STEP NR: 1/X. Use the selection keys to select your step. CLEAR ALL resets the complete standalone programming steps. Under MODIFY you will find STEP1/1 again. In the STANDALONE, TIME-BASE menu item you have the possibility to change the Fade Time and Next Time from 1 second to 1/10 second.

#### Accept the DMX values from an external console:

To accept the DMX values of a connected console, you must first enable the Capture DMX input. To do this, go to the CAPT DMX menu item. The display now shows CAPTURE DMX 01/01, press the Enter key to switch to STARTCAPTURE. The Sparx 18/30 now reacts to the signals from the external console.

#### Starting the standalone program:

Call up the STANDALONE menu and navigate to the RUN submenu. Confirm the selection by pressing the key combination "ENTER" (press and hold) and simultaneously "ESC". The display then shows: S-ALONE: 01/XX and the program runs in an endless loop.

Deactivation: Press and hold the "ESC" key and then also press "ENTER". The menu jumps back one level and RUN appears in the display.

#### Operation via master-slave function:

Connect the Sparx 18/30 via DMX lines and activate the REMOTE menu item for all slave devices. To do this, navigate in the STANDALONE menu to the REMOTE sub-menu. Activate the REMOTE function by pressing and holding "ENTER", and also pressing "ESC". The spotlight is in slave mode when the display shows the status REMOTE INACTIVE or REMOTE ACTIVE.

REMOTE INACTIVE: The Sparx 18/30 is in slave mode but does not receive a DMX signal.

REMOTE ACTIVE: The Sparx 18/30 is in slave mode and receives a DMX signal.

The master device is programmed via the MODIFY menu item and started via RUN (press and hold "ENTER" and also press "ESC").

## From Spotlight Software 1.5.0 the standalone operation can also be programmed via the App we offer.

#### 4.7 INFO menu

The Info menu informs you about the respective software, the fixture id, about the total operating time and the different temperatures of the spotlight. The first two menu items in the Info area are the software version and the fixture ID, whereby the software version is an important source of information for our service requests, the fixture ID is less important source of internal information. Under the menu item TOT OPERATE TIME the complete operating time of the headlight is displayed. The menu item TOT LAMP TIME provides information about the pure operating time of the LED module. TOT BAT CHARGE TIME shows the complete charging time of the battery (battery backup). The TOT OPERATE TIME, TOT LAMP TIME and TOT BAT CHARGE TIME can not be deleted! The following temperatures are also displayed:

TEMP BASE LCD, the temperature on the display board

TEMP BASE PS, the temperature of the power supply unit

TEMP BASE AIR, the air temperature in the foot

TEMP HEAD PCB, the temperature of the head board

TEMP HEAD DRV, the temperature of the LED driver board

TEMP HEAD LED, the average temperature of the LEDs

TEMP HEAD LEDs, the individual temperatures of the LEDs

Both the current temperature and the maximum temperature are displayed. The maximum temperatures can be individually deleted.

#### 4.8 Shortcuts - quick operation

#### ESC + DOWN:

Pressing the ESC + DOWN button on the main screen will log the headlamp off the programmed Lumen Radio Wireless transmitter. The headlight is now ready to be logged in another transmitter.

#### ENTER + UP:

If ENTER + UP is pressed in the main screen, the screen orientation is rotated by 180  $^{\circ}$ .

#### ENTER + ESC

By pressing the ENTER and ESC key, the headlight is locked for user input -> LOCKED. ESC and ENTER release the lock again!

### 5. Control options

#### 5.1 DMX

#### 5.1.1 Overview of DMX channels Sparx 18/30

The Sparx 18/30 has 4 DMX modes. The respective mode can be set in the PERSONALITY -> DMX MODE menu item. The set mode is displayed in the main menu. The individual LED control can be attached to any mode PERSONALITY -> PIXELMODE

|            | Mode 1(M1) 34 channels           | Mode 2 (M2) 49 channels               | Mode 3 (M3) 23 channels       |
|------------|----------------------------------|---------------------------------------|-------------------------------|
| Channel 1  | Pan                              | Pan                                   | Pan                           |
| Channel 2  | Pan fine                         | Pan fine                              | Pan fine                      |
| Channel 3  | Tilt                             | Tilt                                  | Tilt                          |
| Channel 4  | Tilt fine                        | Tilt fine                             | Tilt fine                     |
| Channel 5  | Control channel                  | Control channel                       | Control channel               |
| Channel 6  | Shutter                          | Shutter                               | Shutter                       |
| Channel 7  | Dimmer                           | Dimmer                                | Dimmer                        |
| Channel 8  | Zoom (master)                    | Dimmer fine                           | Zoom (master)                 |
| Channel 9  | Zoom 2                           | Zoom (master)                         | Zoom 2                        |
| Channel 10 | Zoom 3                           | Zoom 2                                | Zoom 3                        |
| Channel 11 | Beamshape                        | Zoom 3                                | Beamshape                     |
| Channel 12 | СТО                              | Beamshape                             | СТО                           |
| Channel 13 | Blackout move                    | Beamshape fein                        | Color wheel emulation         |
| Channel 14 | Layer 1 / 2 crossfade            | СТО                                   | Red background color (main)   |
| Channel 15 | Dimmer sub1 (inner zone)         | CTO fine                              | Green background color (main) |
| Channel 16 | Dimmer sub2 (outer ring)         | Blackout move                         | Blue background color (main)  |
| Channel 17 | Color wheel emulation            | Layer 1 / 2 crossfade                 | White background color (main) |
| Channel 18 | Red background color (main)      | Layer 1 / 2 crossfade fine            | Sparkle                       |
| Channel 19 | Green background color (main)    | Dimmer sub1 (inner zone)              | Sparkle speed                 |
| Channel 20 | Blue background color (main)     | Dimmer sub1 fine (inner zone)         | Effect macro mode Layer       |
| Channel 21 | White background color (main)    | Dimmer sub2 (outer ring)              | Effect macro Layer            |
| Channel 22 | Red foreground color (pattern)   | Dimmer sub2 fine (outer ring)         | Effect macro speed Layer      |
| Channel 23 | Green foreground color (pattern) | Color wheel emulation                 | Transition pixel mode         |
| Channel 24 | Blue foreground color (pattern)  | Red background color (main)           |                               |
| Channel 25 | White foreground color (pattern) | Red background color fine (main)      |                               |
| Channel 26 | Sparkle                          | Green background color (main)         |                               |
| Channel 27 | Sparkle speed                    | Green background color fine (main)    |                               |
| Channel 28 | Effect macro mode Layer 1        | Blue background color (main)          |                               |
| Channel 29 | Effect macro Layer 1             | Blue background color fine (main)     |                               |
| Channel 30 | Effect macro speed Layer 1       | White background color (main)         |                               |
| Channel 31 | Effect macro mode Layer 2        | White background color fine (main)    |                               |
| Channel 32 | Effect macro Layer 2             | Red foreground color (pattern)        |                               |
| Channel 33 | Effect macro speed Layer 2       | Red foreground color fine (pattern)   |                               |
| Channel 34 | Transition pixel mode            | Green foreground color (pattern)      |                               |
| Channel 35 |                                  | Green foreground color fine (pattern) |                               |
| Channel 36 |                                  | Blue foreground color (pattern)       |                               |
| Channel 37 |                                  | Blue foreground color fine (pattern)  |                               |
| Channel 38 |                                  | White foreground color (pattern)      |                               |
| Channel 39 |                                  | White foreground color fine (pattern) |                               |
| Channel 40 |                                  | Sparkle                               |                               |
| Channel 41 |                                  | Sparkle speed                         |                               |
| Channel 42 |                                  | Effect macro mode Layer 1             |                               |
| Channel 43 |                                  | Effect macro Layer 1                  |                               |
| Channel 44 |                                  | Effect macro speed Layer 1            |                               |
| Channel 45 |                                  | Effect macro mode Layer 2             |                               |
| Channel 46 |                                  | Effect macro Layer 2                  |                               |

| Mode 4 (M4) 96 channels          | Single pixel control Sparx18/30 - 148/244 channels<br>"addable" to every mode |
|----------------------------------|-------------------------------------------------------------------------------|
| Pan                              | Red (LED group 1)                                                             |
| Pan fine                         | Green (LED group 1)                                                           |
| Tilt                             | Blue (LED group 1)                                                            |
| Tilt fine                        | White (LED group 1)                                                           |
| Control channel                  | Red (LED group 2)                                                             |
| Shutter                          | Green (LED group 2)                                                           |
| Dimmer                           | Blue (LED group 2)                                                            |
| Zoom (master)                    | White (LED group 2)                                                           |
| Zoom 2                           | Red (LED group 3)                                                             |
| Zoom 3                           | Green (LED group 3)                                                           |
| Beamshape                        | Blue (LED group 3)                                                            |
| СТО                              | White (LED group 3)                                                           |
| Pan/tilt speed                   | Red (LED group 4)                                                             |
| Effect speed                     | Green (LED group 4)                                                           |
| Blackout move                    | Blue (LED group 4)                                                            |
| Red glow                         | White (LED group 4)                                                           |
| Green glow                       | Red (LED group 5)                                                             |
| Blue glow                        | Green (LED group 5)                                                           |
| White glow                       | Blue (LED group 5)                                                            |
| Layer 1 / 2 crossfade            | White (LED group 5)                                                           |
| Dimmer sub1 (inner zone)         | Red (LED group 6)                                                             |
| Segment shutter                  | Green (LED group 6)                                                           |
| Color wheel emulation            | Blue (LED group 6)                                                            |
| Red background color (main)      | White (LED group 6)                                                           |
| Green background color (main)    | Red (LED group 7)                                                             |
| Blue background color (main)     | Green (LED group 7)                                                           |
| White background color (main)    | Blue (LED group 7)                                                            |
| Red foreground color (pattern)   | White (LED group 7)                                                           |
| Green foreground color (pattern) | Red (LED group 8)                                                             |
| Blue foreground color (pattern)  | Green (LED group 8)                                                           |
| White foreground color (pattern) | Blue (LED group 8)                                                            |
| Sparkle                          | White (LED group 9)                                                           |
| Sparkle speed                    | Red (LED group 9)                                                             |
| Effect macro                     | Green (LED group 9)                                                           |
| Segment (mapping)                | Blue (LED group 9)                                                            |
| Pattern mode                     | White (LED group 10)                                                          |
| Pattern                          | Red (LED group 10)                                                            |
| Pattern- / macro speed           | Green (LED group 10)                                                          |
| Color spread                     | Blue (LED group 10)                                                           |
| Segment shutter                  | White (LED group 10)                                                          |
| Color wheel emulation            | Red (LED group 11)                                                            |
| Red background color (main)      | Green (LED group 11)                                                          |
| Green background color (main)    | Blue (LED group 11)                                                           |
| Blue background color (main)     | White (LED group 11)                                                          |
| White background color (main)    | Red (LED group 12)                                                            |
| Red foreground color (pattern)   | Green (I ED group 12)                                                         |

|            | Mode 1(M1) 34 channels | Mode 2 (M2) 49 channels    | Mode 3 (M3) 23 channels |
|------------|------------------------|----------------------------|-------------------------|
| Channel 47 |                        | Effect macro speed Layer 2 |                         |
| Channel 48 |                        | Transition pixel mode      |                         |
| Channel 49 |                        | Transition pixel mode fine |                         |
| Channel 50 |                        |                            |                         |
| Channel 51 |                        |                            |                         |
| Channel 52 |                        |                            |                         |
| Channel 53 |                        |                            |                         |
| Channel 54 |                        |                            |                         |
| Channel 55 |                        |                            |                         |
| Channel 56 |                        |                            |                         |
| Channel 57 |                        |                            |                         |
| Channel 58 |                        |                            |                         |
| Channel 59 |                        |                            |                         |
| Channel 60 |                        |                            |                         |
| Channel 61 |                        |                            |                         |
| Channel 62 |                        |                            |                         |
| Channel 63 |                        |                            |                         |
| Channel 64 |                        |                            |                         |
| Channel 65 |                        |                            |                         |
| Channel 66 |                        |                            |                         |
| Channel 67 |                        |                            |                         |
| Channel 68 |                        |                            |                         |
| Channel 69 |                        |                            |                         |
| Channel 70 |                        |                            |                         |
| Channel 71 |                        |                            |                         |
| Channel 72 |                        |                            |                         |
| Channel 73 |                        |                            |                         |
| Channel 74 |                        |                            |                         |
| Channel 75 |                        |                            |                         |
| Channel 76 |                        |                            |                         |
| Channel 77 |                        |                            |                         |
| Channel 78 |                        |                            |                         |
| Channel 79 |                        |                            |                         |
| Channel 80 |                        |                            |                         |
| Channel 81 |                        |                            |                         |
| Channel 82 |                        |                            |                         |
| Channel 83 |                        |                            |                         |
| Channel 84 |                        |                            |                         |
| Channel 85 |                        |                            |                         |
| Channel 86 |                        |                            |                         |
| Channel 87 |                        |                            |                         |
| Channel 88 |                        |                            |                         |
| Channel 89 |                        |                            |                         |
| Channel 90 |                        |                            |                         |
| Channel 91 |                        |                            |                         |
| Channel 92 |                        |                            |                         |
| Channel 93 |                        |                            |                         |
| Channel 94 |                        |                            |                         |
| Channel 95 |                        |                            |                         |
| Channel 96 |                        |                            |                         |
| Channel 97 |                        |                            |                         |

| Mode 4 (M4) 96 channels          | Single pixel control Sparx18/30 - 148/244 channels<br>"addable" to every mode |
|----------------------------------|-------------------------------------------------------------------------------|
| Green foreground color (pattern) | Blue (LED group 12)                                                           |
| Blue foreground color (pattern)  | White (LED group 12)                                                          |
| White foreground color (pattern) | Red (LED group 13)                                                            |
| Sparkle                          | Green (LED group 13)                                                          |
| Sparkle speed                    | Blue (LED group 13)                                                           |
| Effect macro                     | White (LED group 13)                                                          |
| Segment (mapping)                | Red (LED group 14)                                                            |
| Pattern mode                     | Green (LED group 14)                                                          |
| Pattern                          | Blue (LED group 14)                                                           |
| Pattern- / macro speed           | White (LED group 14)                                                          |
| Color spread                     | Red (LED group 15)                                                            |
| Layer 1 / 2 crossfade            | Green (LED group 15)                                                          |
| Dimmer sub2 (outer ring)         | Blue (LED group 15)                                                           |
| Segment shutter                  | White (LED group 15)                                                          |
| Color wheel emulation            | Red (LED group 16)                                                            |
| Red background color (main)      | Green (LED group 16)                                                          |
| Green background color (main)    | Blue (LED group 16)                                                           |
| Blue background color (main)     | White (LED group 16)                                                          |
| White background color (main)    | Red (LED group 17)                                                            |
| Red foreground color (pattern)   | Green (LED group 17)                                                          |
| Green foreground color (pattern) | Blue (LED group 17)                                                           |
| Blue foreground color (pattern)  | White (LED group 17)                                                          |
| White foreground color (pattern) | Bed (I ED group 18)                                                           |
| Sparklo                          | Green (LED group 18)                                                          |
| Sparkle speed                    | Blue (LED group 18)                                                           |
|                                  |                                                                               |
|                                  | Writte (LED group 18)                                                         |
| Segment (mapping)                | Red (LED group 19)                                                            |
| Pattern mode                     | Green (LED group 19)                                                          |
| Pattern                          | Blue (LED group 19)                                                           |
| Pattern- / macro speed           | White (LED group 19)                                                          |
| Color spread                     | Red (LED group 20)                                                            |
| Segment shutter                  | Green (LED group 20)                                                          |
| Color wheel emulation            | Blue (LED group 20)                                                           |
| Red background color (main)      | White (LED group 20)                                                          |
| Green background color (main)    | Red (LED group 21)                                                            |
| Blue background color (main)     | Green (LED group 21)                                                          |
| White background color (main)    | Blue (LED group 21)                                                           |
| Red foreground color (pattern)   | White (LED group 21)                                                          |
| Green foreground color (pattern) | Red (LED group 22)                                                            |
| Blue foreground color (pattern)  | Green (LED group 22)                                                          |
| White foreground color (pattern) | Blue (LED group 22)                                                           |
| Sparkle                          | White (LED group 22)                                                          |
| Sparkle speed                    | Red (LED group 23)                                                            |
| Effect macro                     | Green (LED group 23)                                                          |
| Segment (mapping)                | Blue (LED group 23)                                                           |
| Pattern mode                     | White (LED group 23)                                                          |
| Pattern                          | Red (LED group 24)                                                            |
| Pattern- / macro speed           | Green (LED group 24)                                                          |
| Color spread                     | Blue (LED group 24)                                                           |
| Transition pixel mode            | White (LED group 24)                                                          |
|                                  | Red (LED aroup 25)                                                            |

|             | Mode 1(M1) 34 channels | Mode 2 (M2) 49 channels     | Mode 3 (M3) 23 channels |
|-------------|------------------------|-----------------------------|-------------------------|
| Channel 98  |                        |                             |                         |
| Channel 99  |                        |                             |                         |
| Channel 100 |                        |                             |                         |
| Channel 101 |                        |                             |                         |
| Channel 102 |                        |                             |                         |
| Channel 103 |                        |                             |                         |
| Channel 104 |                        |                             |                         |
| Channel 105 |                        |                             |                         |
| Channel 106 |                        |                             |                         |
| Channel 107 |                        |                             |                         |
| Channel 108 |                        |                             |                         |
| •           |                        |                             |                         |
| •           |                        |                             |                         |
| •           |                        |                             |                         |
| •           |                        |                             |                         |
| •           |                        |                             |                         |
| •           |                        |                             |                         |
| •           |                        |                             |                         |
| •           |                        |                             |                         |
| Channel 137 |                        |                             |                         |
| Channel 138 |                        |                             |                         |
| Channel 139 |                        |                             |                         |
| Channel 140 |                        |                             |                         |
| Channel 141 |                        |                             |                         |
| Channel 142 |                        |                             |                         |
| Channel 143 |                        |                             |                         |
| Channel 144 |                        |                             |                         |
| Channel 145 |                        |                             |                         |
| Channel 146 |                        |                             |                         |
| Channel 147 |                        |                             |                         |
| Channel 148 | last channe            | I single pixel control Spar | x 18                    |
| •           |                        |                             |                         |
| •           |                        |                             |                         |
| •           |                        |                             |                         |
| •           |                        |                             |                         |
| •           |                        |                             |                         |
| •           |                        |                             |                         |
| •           |                        |                             |                         |
| •           |                        |                             |                         |
| Channel 233 |                        |                             |                         |
| Channel 234 |                        |                             |                         |
| Channel 235 |                        |                             |                         |
| Channel 236 |                        |                             |                         |
| Channel 237 |                        |                             |                         |
| Channel 238 |                        |                             |                         |
| Channel 239 |                        |                             |                         |
| Channel 240 |                        |                             |                         |
| Channel 241 |                        |                             |                         |
| Channel 242 |                        |                             |                         |
| Channel 243 |                        |                             |                         |
| Channel 244 | last channe            | I single pixel control Spar | x 30                    |
|             |                        |                             |                         |

| Mode 4 (M4) 96 channels | Single pixel control Sparx18/30 - 148/244 channels<br>"addable" to every mode |
|-------------------------|-------------------------------------------------------------------------------|
|                         | Green (LED group 25)                                                          |
|                         | Blue (LED group 25)                                                           |
|                         | White (LED group 25)                                                          |
|                         | Red (LED group 26)                                                            |
|                         | Green (LED group 26)                                                          |
|                         | Blue (LED group 26)                                                           |
|                         | White (LED group 26)                                                          |
|                         | Red (LED group 27)                                                            |
|                         | Green (LED group 27)                                                          |
|                         | Blue (LED group 27)                                                           |
|                         | White (LED group 27)                                                          |
|                         | •                                                                             |
|                         | •                                                                             |
|                         | •                                                                             |
|                         | •                                                                             |
|                         | •                                                                             |
|                         | •                                                                             |
|                         | •                                                                             |
|                         | •                                                                             |
|                         | Red (LED group 35)                                                            |
|                         | Green (LED group 35)                                                          |
|                         | Blue (LED group 35)                                                           |
|                         | White (LED group 35)                                                          |
|                         | Red (LED group 36)                                                            |
|                         | Green (LED group 36)                                                          |
|                         | Blue (LED group 36)                                                           |
|                         | White (LED group 36)                                                          |
|                         | Red (LED group 37)                                                            |
|                         | Green (LED group 37)                                                          |
|                         | Blue (LED group 37)                                                           |
|                         | White (LED group 37)                                                          |
|                         | •                                                                             |
|                         | •                                                                             |
|                         | •                                                                             |
|                         | •                                                                             |
|                         | •                                                                             |
|                         | •                                                                             |
|                         | •                                                                             |
|                         | •                                                                             |
|                         | Red (LED group 59)                                                            |
|                         | Green (LED group 59)                                                          |
|                         | Blue (LED group 59)                                                           |
|                         | White (LED group 59)                                                          |
|                         | Red (LED group 60)                                                            |
|                         | Green (LED group 60)                                                          |
|                         | Blue (LED group 60)                                                           |
|                         | White (LED group 60)                                                          |
|                         | Red (LED group 61)                                                            |
|                         | Green (LED group 61)                                                          |
|                         | Blue (LED group 61)                                                           |
|                         | White (LED group 61)                                                          |

#### 5.1.2 DMX channel assignment for Mode 1 / 2 / 3 - modes with optimized number of channels

| M1 | M2 | М3 | Funktion                                                                                                    | DMX                                                            |
|----|----|----|----------------------------------------------------------------------------------------------------|----------------------------------------------------------------|
| 1  | 1  | 1  | Pan (X) movement 540.73°                                                                                                    | 000-255                                                        |
| 2  | 2  | 2  | Pan (X) fine                                                                                                    | 000-255                                                        |
| 3  | 3  | 3  | Tilt (Y) movement 323.79°                                                                                                    | 000-255                                                        |
| 4  | 4  | 4  | Tilt (Y) fine                                                                                                    | 000-255                                                        |
| 5  | 5  | 5  | <b>Control channel</b><br>To enable uniform dimming manually via faders for all light mixing consoles, 5 different<br>settings for the DMX smoothing are available. If the DMX signal is interrupted or too<br>few packets are sent on some DMX consoles, this channel can be used to adjust the<br>response of the headlamp. The Minimum DMX Smoothing setting should work on<br>most popular consoles. The values for DMX smoothing must be permanently applied.<br>For the other values such as Cooling Mode, Color Temperature, Zoom Modes the<br>values must be present for 2 seconds, then the device will be permanently switched<br>over. The exception is the setting of the COOLING-MODE, here it depends on the<br>switch SAFE MODE SWITCH, if it is on OFF the COOLING-MODES can be switched<br>directly, if this is ON the DIMMER and SHUTTER must get the DMX-value 0. Only then<br>can be switched. |                                                                |
|    |    |    | <b>Setting for minimal DMX smoothing</b><br>(A dimmed shutter sequence is possible)<br>Dimmer fade out via fader (fast - slow)                                                                                                    | 000-007                                                        |
|    |    |    | Not used                                                                                                    | 008-031                                                        |
|    |    |    | Setting for minimum / medium DMX smoothing<br>Dimmer fade out via fader (fast - slow)                                                                                                    | 032-039                                                        |
|    |    |    | Not used                                                                                                    | 040-063                                                        |
|    |    |    | Setting for medium DMX smoothing<br>Dimmer fade out via fader (fast - slow)                                                                                                    | 064-071                                                        |
|    |    |    | Color Mix Power Limit - Sets the total power consumptio<br>50%<br>60%<br>70%<br>80%<br>90%<br>Off                                                                                                    | 072-072<br>073-073<br>074-074<br>075-075<br>076-076<br>077-077 |
|    |    |    | Constant Color Mode - Adjust color fidelity<br>Off<br>20%<br>40%<br>60&<br>80%<br>Max                                                                                                    | 078-078<br>079-079<br>080-080<br>081-081<br>082-082<br>083-083 |
|    |    |    | Constant Brightness Mode - setting for constant brightness control         Off         20%         40%         60%         80%         Max                                                                                                    | 084-084<br>085-085<br>086-086<br>087-087<br>088-088<br>089-089 |

|  | Constant Brightness Limit - Sets the limit for constant brightness control                                                                                                    |                                                                |
|--|----------------------------------------------------------------------------------------------------|----------------------------------------------------------------|
|  | off<br>50%<br>60%<br>70%<br>80%<br>90%                                                                                                    | 090-090<br>091-091<br>092-092<br>093-093<br>094-094<br>095-095 |
|  | Setting for medium/maximum DMX smoothing<br>Dimmer fade out via fader (fast - slow)                                                                                                    | 096-103                                                        |
|  | <b>BACKLIGHT MODE - Display backlight configuration</b><br>AUTO - the fixture controls the backlight automatically<br>ON - the backlight is always on<br>OFF - the backlight is always off until a key is pressed       | 104-104<br>105-105<br>106-106                                  |
|  | <b>DISPLAY ORIENTATION - display flip or not</b><br>STANDARD - the display can be read when the headlamp is on a surface<br>FLIP - the display orientation is rotated by 180 °, hanging readable<br>not used            | 107-107<br>108-108<br>109-109                                  |
|  | MAIN SCREEN MODE - view of the main screen<br>STANDARD - the main screen displays the DMX address, the DMX mode, and when<br>wireless is enabled, the field strength.                                                   | 110-110                                                        |
|  | USER FIXTURE ID - the main screen displays the user definable fixture ID / headlight number                                                                                                    | 111-111                                                        |
|  | not used                                                                                                    | 112-112                                                        |
|  | <b>USER FIXTURE ID SET - set fixture ID</b><br>the USER ID can be set. The headlamp takes the 16-bit value of Pan for the<br>fixture id                                                                                 | 113-113                                                        |
|  | <b>USER CIE - set the white color of RAW RGB USER WHITE</b><br>USER CIE X - The headlamp takes the 16-bit value of Pan for the USER CIE X<br>USER CIE Y - The headlamp takes the 16-bit value of Pan for the USER CIE Y | 114-114<br>115-115                                             |
|  | <b>BLACK BODY SHIFT - set of green shift</b><br>BLACK BODY SHIFT - The headlamp takes the 16-bit value of Pan for the BLACK<br>BODY SHIFT. Values from -99 to +99 (DMX values 0 to 65535, 32768 is no shift)            | 116-116                                                        |
|  | not used                                                                                                    | 117-127                                                        |
|  | Setting for maximum DMX smoothing<br>Dimmer fade out via fader (fast - slow)                                                                                                    | 128-135                                                        |
|  | DIMMER CURVE - selection of dimmer curve<br>LINEAR - linear dimmer curve<br>SQUARE - exponential dimmer curve<br>SQUARE INVERSE - exponential inverse dimmer curve<br>not used                                          | 136-136<br>137-137<br>138-138<br>139-139                       |
|  | RGBW(Y) CURVE - selection of RGBW(Y) curve<br>LINEAR - linear frost curve<br>SQUARE - exponential RGB(Y) curve<br>not used                                                                                              | 140-140<br>141-141<br>142-142                                  |
|  | PAN/TILT SPEED - selection of PAN/TILT speed<br>WHISPER<br>SILENT<br>MEDIUM<br>FAST                                                                                                    | 146-146<br>147-147<br>148-148<br>149-149                       |

|  | EFFECT SPEED - selection of effect speed                                                                                                    |         |
|--|----------------------------------------------------------------------------------------------------|---------|
|  | WHISPER                                                                                                    | 150-150 |
|  | SILENT                                                                                                    | 151-151 |
|  | MEDIUM                                                                                                    | 152-152 |
|  | FAST                                                                                                    | 153-153 |
|  | Not used                                                                                                    | 154-159 |
|  | <b>COOLING MODE - adjust the fan volume and brightness</b>                                                                                                    |         |
|  | the fixture will switch this option, except the switch "SAFE MODE SWITCH" in the<br>PERSONALITY menu is set to OFF, then the changeover can take place directly wi- |         |
|  | thout dimmer and shutter having to be closed.                                                                                                    | 160-160 |
|  | THEATRE SILENT                                                                                                    | 161-161 |
|  | STANDARD                                                                                                    | 162-162 |
|  | BOOST                                                                                                    | 163-163 |
|  | LONGLIFE                                                                                                    | 164-164 |
|  | not used                                                                                                    | 165-169 |
|  | COLOB TEMPERATURE - adjustment of the color temperature of the fixture                                                                                              |         |
|  | Color temperature 2000K (CTO 2000K - 20000K)                                                                                                    | 170-170 |
|  | Color temperature 2700K (CTO 2700K - 2700K                                                                                                    | 171-171 |
|  | Color temperature 2700K tungsten dim out                                                                                                    | 172-172 |
|  | Color temperature 3200K (CTO 3200K - 2700K)                                                                                                    | 173-173 |
|  | Color temperature 3200K tungsten dim out                                                                                                    | 174-174 |
|  | Color temperature 4200K (CTO 4200K - 2700K)                                                                                                    | 175-175 |
|  | Color temperature 5600K (CTO 5600K - 2700K)                                                                                                    | 1/6-1/6 |
|  | Color temperature 6500K (CTO 6500K $-2700$ K)                                                                                                    | 178-178 |
|  | Color temperature 7000K (CTO 7000K - 2700K)                                                                                                    | 170-170 |
|  | Color temperature 8000K (CTO 8000K - 2700K)                                                                                                    | 180-180 |
|  | RAW RGBW                                                                                                    | 181-181 |
|  | USER WHITE                                                                                                    | 182-182 |
|  | RAW RGBW USER WHITE                                                                                                    | 183-183 |
|  | Not used                                                                                                    | 184-184 |
|  | ZOOM MODE - zoom modi                                                                                                    |         |
|  | Mode 1: Zoom / Zoom2 / Zoom3: Zoom2 / 3 TwinZoom -> Masterzoom controls to the lower zoom value (Zoom2 or 3) then takes it to the higher zoom value and then moves  | 185-185 |
|  | to both DMX255                                                                                                    |         |
|  | Mode 2: Zoom / Zoom2 / Zoom3: Masterzoom "takes" the low zoom value and moves                                                                                       | 186-186 |
|  | Mode 3: Zoom / Zoom2 / Zoom3. Master zoom scales both zoom from the set value                                                                                       | 187-187 |
|  | Zoom2 / Zoom3 to DMX255                                                                                                    |         |
|  | Mode 4: Zoom / Zoom2 / Zoom3: Zoom3 acts as frost. Masterzoom pushes the frost intelligently                                                                        | 188-188 |
|  | Mode 5: Zoom / Zoom2 / zoom3: Master zoom acts as a switchover between Twin-                                                                                        | 189-189 |
|  | Zoom mode and Zoom / Frost mode. Zoom DMX 000 -> Zoom2 / 3 in Zoom / Frost                                                                                          |         |
|  | mode, Zoom DMX 255 -> Zoom2 / 3 in TwinZoom mode                                                                                                    |         |
|  | FAN MODE - Sets the basic volume in the selected COOLING MODE                                                                                                    |         |
|  | min                                                                                                    | 190-190 |
|  | 20%                                                                                                    | 191-191 |
|  |                                                                                                    | 192-192 |
|  | 80%                                                                                                    | 193-193 |
|  | Max                                                                                                    | 195-195 |
|  |                                                                                                    |         |
|  | BEAMSHAPE ON / OFF - Setting whether a beamshape is mounted or not                                                                                                  | 106 106 |
|  | on                                                                                                    | 197-190 |
|  | Not used                                                                                                    | 198-207 |
|  |                                                                                                    |         |

|    |    |    | Camera mode - Sets the LED refresh rate<br>Camera Mode, 50Hz (after 2 seconds)<br>Camera Mode, 60Hz (after 2 seconds)<br>Camera Mode, FLEX 600Hz (after 2 seconds)<br>Not used<br>RESET - Performing a complete fixture reset<br>Reset (after 2 seconds)<br>Not used               | 208-215<br>216-223<br>224-231<br>232-239<br>240-247<br>248-255                                                                                                    |
|----|----|----|----------------------------------------------------------------------------------------------------|----------------------------------------------------------------------------------------------------|
| 6  | 6  | 6  | Shutter         Shutter closed         Shutter open         Shutter pulse opening >10Hz (0,6 sec - 4,8 sec)         Shutter open         Fade effect with dimmer (slow - fast)         Shutter open         Shutter closed         Shutter pulse opening <10Hz (0,6 sec - 4,8 sec) | 000-015<br>016-095<br>096-110<br>111-111<br>112-125<br>126-126<br>127-127<br>128-142<br>143-143<br>144-158<br>159-159<br>160-174<br>175-175<br>176-190<br>191-191<br>192-206<br>207-207<br>208-222<br>223-223<br>224-238<br>239-239<br>240-254<br>255-255 |
| 7  | 7  | 7  | <b>Dimmer</b> 0 - 100%                                                                                                    | 000-255                                                                                                    |
|    | 8  |    | Dimmer fine 16Bit                                                                                                    | 000-255                                                                                                    |
| 8  | 9  | 8  | Zoom 0-100% (master, narrow 3° - wide 70°)                                                                                                    | 000-255                                                                                                    |
| 9  | 10 | 9  | <b>Zoom 2</b> 0-100% (inner zone, narrow 3° - wide 70°)                                                                                                    | 000-255                                                                                                    |
| 10 | 11 | 10 | <b>Zoom 3</b> 0-100% (outer ring respectively frost, narrow 3° - wide 70°)                                                                                                    | 000-255                                                                                                    |
| 11 | 12 | 11 | Beamshape positioning / rotation<br>Beamshape positioning 0 ° - 360 °<br>Beamshape rotation right (fast - slow)<br>Beamshape rotation stop<br>Beamshape rotation left (slow - fast)                                                                                                | 000-191<br>192-222<br>223-224<br>225-255                                                                                                    |
|    | 13 |    | Beamshape positioning / rotation fine 16Bit                                                                                                    | 000-255                                                                                                    |
| 12 | 14 | 12 | <b>CTO</b> 0 - 100%                                                                                                    | 000-255                                                                                                    |
|    | 15 |    | CTO fine 16Bit                                                                                                    | 000-255                                                                                                    |

| 13 | 16 |    | Blackout Move                                                              |         |
|----|----|----|----------------------------------------------------------------------------|---------|
|    |    |    | Not used                                                                   | 000-000 |
|    |    |    | Selection of segments for shutter effects in link with the shutter channel | 001-070 |
|    |    |    | Not used                                                                   | 071-095 |
|    |    |    | Blackout at pan/tilt                                                       | 096-127 |
|    |    |    | Blackout on color change                                                   | 128-159 |
|    |    |    | Net used                                                                   | 160 222 |
|    |    |    | Not used                                                                   | 100-223 |
|    |    |    |                                                                            | 224-255 |
|    |    |    | The fade time of the dimmer can be set from slow to 5sec - max.            |         |
| 14 | 17 |    | Crossfade layer 1/2 0 - 100%                                               | 000-255 |
|    | 18 |    | Crossfade layer 1/2 fein 16Bit                                             | 000-255 |
| 15 | 19 |    | Dimmer sub1 0 - 100% (inner zone)                                          | 000-255 |
|    |    |    |                                                                            |         |
|    | 20 |    | Dimmer sub1 fine 16Bit (inner zone)                                        | 000-255 |
| 16 | 21 |    | Dimmer sub2 0 - 100% (outer ring)                                          | 000-255 |
|    |    |    |                                                                            |         |
|    | 22 |    | Dimmer sub2 fine 16Bit (outer ring)                                        | 000-255 |
| 17 | 23 | 13 | Color wheel emulation                                                      |         |
|    |    |    | Inactive, color mixing only via RGB                                        | 000-000 |
|    |    |    | White (according to color temperature setting headlights)                  | 001-003 |
|    |    |    | White / red                                                                | 004-007 |
|    |    |    | Red                                                                        | 008-011 |
|    |    |    | Red / yellow                                                               | 012-015 |
|    |    |    | Yellow                                                                     | 016-019 |
|    |    |    | Yellow / magenta                                                           | 020-023 |
|    |    |    | Magenta                                                                    | 024-027 |
|    |    |    | Magenta / green                                                            | 028-031 |
|    |    |    | Green                                                                      | 032-035 |
|    |    |    | Green / orange                                                             | 036-039 |
|    |    |    | Orange                                                                     | 040-043 |
|    |    |    | Orange / blue                                                              | 044-047 |
|    |    |    | Blue                                                                       | 048-051 |
|    |    |    | Blue / turquoise                                                           | 052-055 |
|    |    |    | Turquoise                                                                  | 056-059 |
|    |    |    | Turquoise / white                                                          | 060-063 |
|    |    |    | White 2700 Kelvin                                                          | 064-064 |
|    |    |    | White 2700 Kelvin, tungsten dimming                                        | 065-065 |
|    |    |    | White 3200 Kelvin                                                          | 066_066 |
|    |    |    | White 3200 Kelvin tungsten dimming                                         |         |
|    |    |    | White 4200 Kelvin, lungslen anning                                         | 067-007 |
|    |    |    |                                                                            | 068-068 |
|    |    |    |                                                                            | 069-069 |
|    |    |    |                                                                            |         |
|    |    |    |                                                                            | 071-071 |
|    |    |    |                                                                            | 0/2-0/2 |
|    |    |    | White 8000 Kelvin                                                          | 0/3-191 |
|    |    |    | Color change effect (fast - slow)                                          | 192-222 |
|    |    |    | Color change effect (stop)                                                 | 223-224 |
|    |    |    | Color change effect (fast - slow)                                          | 225-255 |
| 18 | 24 | 14 | Red background color (main) 0-100%                                         | 000-255 |
|    | ļ  | ļ  |                                                                            | ļ       |
|    | 25 |    | Red background color (main) fine 16 Bit                                    | 000-255 |
|    |    |    |                                                                            | 1       |

| 19 | 26 | 15 | Green background color (main) 0-100%                                                                                                    | 000-255                                                                                                    |
|----|----|----|----------------------------------------------------------------------------------------------------|----------------------------------------------------------------------------------------------------|
|    | 27 |    | Green background color (main) fine 16 Bit                                                                                                    | 000-255                                                                                                    |
| 20 | 28 | 16 | Blue background color (main) 0-100%                                                                                                    | 000-255                                                                                                    |
|    | 29 |    | Blue background color (main) fine 16 Bit                                                                                                    | 000-255                                                                                                    |
| 21 | 30 | 17 | White background color (main) 0-100%                                                                                                    | 000-255                                                                                                    |
|    | 31 |    | White background color (main) fine 16 Bit                                                                                                    | 000-255                                                                                                    |
| 22 | 32 |    | Red foreground color (pattern) 0-100%                                                                                                    | 000-255                                                                                                    |
|    | 33 |    | Red foreground color (pattern) fine 16 Bit                                                                                                    | 000-255                                                                                                    |
| 23 | 34 |    | Green foreground color (pattern) 0-100%                                                                                                    | 000-255                                                                                                    |
|    | 35 |    | Green foreground color (pattern) fine 16 Bit                                                                                                    | 000-255                                                                                                    |
| 24 | 36 |    | Blue foreground color (pattern) 0-100%                                                                                                    | 000-255                                                                                                    |
|    | 37 |    | Blue foreground color (pattern) fine 16 Bit                                                                                                    | 000-255                                                                                                    |
| 25 | 38 |    | White foreground color (pattern) 0-100%                                                                                                    | 000-255                                                                                                    |
|    | 39 |    | White foreground color (pattern) fine 16 Bit                                                                                                    | 000-255                                                                                                    |
| 26 | 40 | 18 | <b>Sparkle - glitter effect</b><br>Sparkle effect inactive<br>Sparkle effect intensity (minimum - maximum)                                                                                                    | 000-000<br>001-255                                                                                                    |
| 27 | 41 | 19 | Sparkle speed         Sparkle effect complete fixture         Faded (slow -> fast)         Switched (slow -> fast)         Sparkle effect color neutral complete fixture         Faded (slow -> fast)         Switched (slow -> fast)         Sparkle effect inner zone of the fixture         Faded (slow -> fast)         Sparkle effect inner zone of the fixture         Faded (slow -> fast)         Switched (slow -> fast)         Switched (slow -> fast)         Sparkle effect color neutral inner zone of the fixture         Faded (slow -> fast)         Switched (slow -> fast)         Sparkle effect outer area of the fixture         Faded (slow -> fast)         Switched (slow -> fast)         Sparkle effect color neutral outer area of the fixture         Faded (slow -> fast)         Switched (slow -> fast)         Sparkle effect color neutral outer area of the fixture         Faded (slow -> fast)         Switched (slow -> fast)         Switched (slow -> fast)         Switched (slow -> fast)         Switched (slow -> fast)         Switched (slow -> fast)         Switched (fast) | 000-015<br>016-031<br>032-047<br>048-063<br>064-079<br>080-095<br>096-111<br>112-127<br>128-143<br>144-159<br>160-175<br>176-191<br>192-255 |

| 28 | 42 | 20 | Effect macro mode layer 1         Color set 1         Effects faded         Effects switched         Effects forward crossfaded (crossfade over effect macro speed DMX 000 <-> 255)         Effects backward crossfaded (crossfade over effect macro speed DMX 000 <-> 255)         Effects backward crossfaded (crossfade over effect macro speed DMX 000 <-> 255)         Regular interval:         Effect random flash fast         Effect random snap open / ramp close         Effect random flash slow         Effect random ramp open / snap close         Random interval:         Effect random flash fast                                                                                                    | 000-000<br>001-001<br>002-002<br>003-003<br>004-004<br>005-005<br>006-006<br>007-007                                                                                                    |
|----|----|----|----------------------------------------------------------------------------------------------------|----------------------------------------------------------------------------------------------------|
|    |    |    | Effect random snap open / ramp close<br>Effect random flash slow<br>Effect random ramp open / snap close<br>Not used<br>From DMX 32 color set 2, from DMX 64 color set 3, from DMX 96 color set 4                                                                                                    | 009-009<br>010-010<br>011-011<br>012-031                                                                                                    |
| 29 | 43 | 21 | Effect macro layer 1<br>Macros switched off<br>Static color effects - fixture 2 colors<br>Inner zone - background color (main)<br>Outer ring - foreground color (pattern)<br>Color wheel emulation overwrites background color (main)<br>Beam fixture 2 colors segment shutter complete fixture<br>Beam fixture 2 colors segment shutter outer ring<br>Beam fixture 2 colors segment shutter off<br>Color wheel emulation overwrites foreground color (pattern)<br>Beam fixture 2 colors segment shutter complete fixture<br>Beam fixture 2 colors segment shutter complete fixture<br>Beam fixture 2 colors segment shutter outer ring<br>Beam fixture 2 colors segment shutter outer ring<br>Beam fixture 2 colors segment shutter outer ring<br>Beam fixture 2 colors segment shutter outer ring<br>Beam fixture 2 colors segment shutter outer ring<br>Beam fixture 2 colors segment shutter outer ring<br>Beam fixture 2 colors segment shutter complete fixture<br>Numbers 1-9, 0<br>Numbers 1-9, 0<br>Numbers 1-9 turned 180 °<br>Smiley small<br>Smiley small turned 180 °<br>Static beams Foreground (pattern)<br>Static rings foreground color (pattern)<br>Static double rings foreground color (pattern)<br>Running effects - fixture inside and outside area<br>Background color (main), foreground color (pattern) | 000-000<br>001-001<br>002-002<br>003-003<br>004-004<br>005-005<br>006-006<br>007-007<br>008-008<br>009-010<br>011-020<br>021-029<br>030-030<br>031-031<br>032-032<br>033-033<br>034-038<br>039-043<br>044-052 |
|    |    |    | Color wheel emulation responds according to the selected color set - effect<br>macro mode Layer 1<br>Pattern rings<br>Pattern cake pieces small<br>Pattern cake pieces big<br>Pattern lines horizontally                                                                                                    | 053-059<br>060-069<br>070-079<br>080-086                                                                                                    |

|    |    |    | Pattern lines vertically                                                                     | 087-093 |
|----|----|----|----------------------------------------------------------------------------------------------|---------|
|    |    |    | Pattern lines diagonally                                                                     | 094-107 |
|    |    |    | Pattern propeller                                                                            | 108-114 |
|    |    |    | Pattern half / half vertical                                                                 | 115-116 |
|    |    |    | Pattern half / half horizontal                                                               | 117-118 |
|    |    |    | Pattern half / half diagonal                                                                 | 119-122 |
|    |    |    | Pattern spiral                                                                               | 123-129 |
|    |    |    | Color spread effects                                                                         | 130-138 |
|    |    |    | Running Effects - Headlight inner area                                                       |         |
|    |    |    | Background color (Main). Foreground color (Pattern / Pattern)                                |         |
|    |    |    | Color wheel emulation responds according to the selected color set - effect                  |         |
|    |    |    | macromode Laver 1                                                                            |         |
|    |    |    | Pattern rings                                                                                | 139-145 |
|    |    |    | Pattern cake pieces small                                                                    | 146-165 |
|    |    |    | Pattern lines horizontally                                                                   | 166-172 |
|    |    |    | Pattern lines vertically                                                                     | 173-179 |
|    |    |    | Pattern lines diagonally                                                                     | 180-193 |
|    |    |    | Pattern propeller                                                                            | 194-200 |
|    |    |    | Pattern half / half vertical                                                                 | 201_202 |
|    |    |    | Pattern half / half horizontal                                                               | 201-202 |
|    |    |    | Pattern half / half diagonal                                                                 | 205-204 |
|    |    |    | Pattern spiral                                                                               | 203-200 |
|    |    |    | Color spread effects                                                                         | 209-213 |
|    |    |    | Bunning offects beadlight outer ring                                                         | 210-224 |
|    |    |    | Running enercis - nearingin outer ring<br>Reskarsund color (main) foreground color (nettern) |         |
|    |    |    | Color wheel emulation reasoned according to the colorted color est official                  |         |
|    |    |    | Color wheel emulation responds according to the selected color set - effect                  |         |
|    |    |    | 1 point is rupping                                                                           | 225 245 |
|    |    |    | 2 point is running                                                                           | 220-240 |
|    |    |    | 2 points are running                                                                         | 240-240 |
|    |    |    | S points are running                                                                         | 249-201 |
|    |    |    | Colorspread effects                                                                          | 252-255 |
|    |    |    |                                                                                              |         |
| 30 | 44 | 22 |                                                                                              | 000 407 |
|    |    |    | Forward (tast -> slow)                                                                       | 000-127 |
|    |    |    | Backwards (slow -> fast)                                                                     | 128-255 |
|    | 45 |    |                                                                                              |         |
| 31 | 45 |    | Effect macro mode layer 2                                                                    | 000 100 |
|    |    |    | Same assignment as effect macromode Layer 1                                                  | 000-100 |
|    |    |    |                                                                                              |         |
| 32 | 46 |    | Effect macro layer 2                                                                         |         |
|    |    |    | Same assignment as effect macro Layer 1                                                      | 000-100 |
|    |    |    |                                                                                              |         |
| 33 | 47 |    | Effect macro speed 2                                                                         |         |
|    |    |    | Same assignment as effect macro speed 1                                                      | 000-100 |
|    |    |    |                                                                                              |         |
| 34 | 48 | 23 | Transition pixel mode                                                                        | 000-255 |
|    |    |    |                                                                                              |         |
|    | 49 |    | Transition pixel mode fine 16Bit                                                             | 000-255 |
|    |    |    |                                                                                              |         |
|    |    |    |                                                                                              |         |

| 5.1.3 DMX channel assign | ment for Mode 4 with extended | programming options |
|--------------------------|-------------------------------|---------------------|
|                          | (                             |                     |

| M4 | Funktion                                                                                                    | DMX                                                            |
|----|----------------------------------------------------------------------------------------------------|----------------------------------------------------------------|
| 1  | Pan (X) movement 540.73°                                                                                                    | 000-255                                                        |
| 2  | Pan (X) fine                                                                                                    | 000-255                                                        |
| 3  | Tilt (Y) movement 323.79°                                                                                                    | 000-255                                                        |
| 4  | Tilt (Y) fine                                                                                                    | 000-255                                                        |
| 5  | <b>Control channel</b><br>To enable uniform dimming manually via faders for all light mixing consoles, 5 different settings for the DMX smoothing are available. If the DMX signal is interrupted or too few packets are sent on some DMX consoles, this channel can be used to adjust the response of the headlamp. The Minimum DMX Smoothing setting should work on most popular consoles. The values for DMX smoothing must be permanently applied. For the other values such as Cooling Mode, Color Temperature, Zoom Modes the values must be present for 2 seconds, then the device will be permanently switched over. The exception is the setting of the COOLING-MODE, here it depends on the switch SAFE MODE SWITCH, if it is on OFF the COOLING-MODES can be switched directly, if this is ON the DIMMER and SHUTTER must get the DMX-value 0. Only then can be switched. |                                                                |
|    | Setting for minimal DMX smoothing<br>(A dimmed shutter sequence is possible)<br>Dimmer fade out via fader (fast - slow)<br>Not used                                                                                                    | 000-007                                                        |
|    |                                                                                                    | 008-031                                                        |
|    | Dimmer fade out via fader (fast - slow)<br>Not used                                                                                                    | 032-039                                                        |
|    | Setting for medium DMX smoothing<br>Dimmer fade out via fader (fast - slow)                                                                                                    | 040-063<br>064-071                                             |
|    | Color Mix Power Limit - Sets the total power consumptio<br>50%<br>60%<br>70%<br>80%<br>90%<br>Off<br>Constant Color Mode - Adjust color fidelity<br>Off                                                                                                    | 072-072<br>073-073<br>074-074<br>075-075<br>076-076<br>077-077 |
|    | 20%<br>40%<br>60&<br>80%<br>Max<br>Constant Brightness Mode - setting for constant brightness                                                                                                    | 078-078<br>079-079<br>080-080<br>081-081<br>082-082<br>083-083 |
|    | Control           Off           20%           40%           60%           80%           Max                                                                                                    | 084-084<br>085-085<br>086-086<br>087-087<br>088-088<br>089-089 |

| Constant Brightness Limit - Sets the limit for constant brightness                                                                                                    |                                                                |
|----------------------------------------------------------------------------------------------------|----------------------------------------------------------------|
| control<br>off<br>50%<br>60%<br>70%<br>80%<br>90%                                                                                                    | 090-090<br>091-091<br>092-092<br>093-093<br>094-094<br>095-095 |
| Setting for medium/maximum DMX smoothing<br>Dimmer fade out via fader (fast - slow)                                                                                                    | 096-103                                                        |
| <b>BACKLIGHT MODE - Display backlight configuration</b><br>AUTO - the fixture controls the backlight automatically<br>ON - the backlight is always on<br>OFF - the backlight is always off until a key is pressed | 104-104<br>105-105<br>106-106                                  |
| <b>DISPLAY ORIENTATION - display flip or not</b><br>STANDARD - the display can be read when the headlamp is on a                                                                                                  | 107-107                                                        |
| FLIP - the display orientation is rotated by 180 °, hanging readable not used                                                                                                    | 108-108<br>109-109                                             |
| MAIN SCREEN MODE - view of the main screen<br>STANDARD - the main screen displays the DMX address, the DMX<br>mode, and when wireless is enabled, the field strength                                              | 110-110                                                        |
| USER FIXTURE ID - the main screen displays the user definable fixture ID / headlight number                                                                                                    | 111-111                                                        |
| not used                                                                                                    | 112-112                                                        |
| <b>USER FIXTURE ID SET - set fixture ID</b><br>SET - the USER ID can be set. The headlamp takes the 16-bit value<br>of Pan for the fixture id                                                                     | 113-113                                                        |
| <b>USER CIE - set the white color of RAW RGB USER WHITE</b><br>USER CIE X - The headlamp takes the 16-bit value of Pan<br>USER CIE Y - The headlamp takes the 16-bit value of Pan                                 | 114-114<br>115-115                                             |
| BLACK BODY SHIFT - set of green shift<br>BLACK BODY SHIFT - The headlamp takes the 16-bit value of Pan,<br>Values from -99 to +99 (DMX values 0 to 65535, 32768 is no shift)<br>not used                          | 116-116                                                        |
| Setting for maximum DMX smoothing<br>Dimmer fade out via fader (fast - slow)                                                                                                    | 128-135                                                        |
| <b>DIMMER CURVE - selection of dimmer curve</b><br>LINEAR - linear dimmer curve<br>SQUARE - exponential dimmer curve<br>SQUARE INVERSE - exponential inverse dimmer curve<br>not used                             | 136-136<br>137-137<br>138-138<br>139-139                       |
| <b>RGBW(Y) CURVE - selection of RGBW(Y) curve</b><br>LINEAR - linear frost curve<br>SQUARE - exponential RGB(Y) curve<br>not used                                                                                 | 140-140<br>141-141<br>142-142                                  |
| PAN/TILT SPEED - selection of PAN/TILT speed<br>WHISPER                                                                                                    | 146-146                                                        |
| SILENT<br>MEDIUM                                                                                                    | 147-147<br>148-148                                             |
| FAST                                                                                                    | 149-149                                                        |

| EFFECT SPEED - selection of effect speed                               |         |
|------------------------------------------------------------------------|---------|
| WHISPER                                                                | 150-150 |
| SILENT                                                                 | 151-151 |
|                                                                        | 150 150 |
|                                                                        | 152-152 |
| FAST                                                                   | 153-153 |
| Not used                                                               | 154-159 |
|                                                                        |         |
| COOLING MODE - adjust the fan volume and brightness                    |         |
| This takes place with dimmer ( shutter set to closed (DMX 000) then    |         |
|                                                                        |         |
| after 2 seconds the fixture will switch this option, except the switch |         |
| "SAFE MODE SWITCH" in the PERSONALITY menu is set to OFF,              |         |
| then the changeover can take place directly without dimmer and         |         |
| shutter having to be closed                                            |         |
|                                                                        | 160 160 |
|                                                                        | 100-100 |
| THEATRE SILENT                                                         | 161-161 |
| STANDARD                                                               | 162-162 |
| BOOST                                                                  | 163-163 |
| LONGLIEF                                                               | 164-164 |
| not used                                                               | 165 160 |
| not used                                                               | 102-109 |
|                                                                        |         |
| COLOR TEMPERATURE - adjustment of the color temperature of             |         |
| the fixture                                                            |         |
| Color temperature 2000K (CTO 2000K - 20000K)                           | 170-170 |
| Color temperature 2700K (CTO 2700K 2700K                               | 171 171 |
| Color temperature 2700K (CTO 2700K - 2700K                             | 171-171 |
| Color temperature 2700K tungsten dim out                               | 172-172 |
| Color temperature 3200K (CTO 3200K - 2700K)                            | 173-173 |
| Color temperature 3200K tungsten dim out                               | 174-174 |
| Color temperature 4200K (CTO 4200K - 2700K)                            | 175-175 |
| Color temperature $4200K(0TO 4200K - 2700K)$                           | 170 170 |
| Color temperature Souck (CTO Souck - 2700K)                            | 1/0-1/0 |
| Color temperature 6000K (CTO 6000K - 2700K)                            | 177-177 |
| Color temperature 6500K (CTO 6500K - 2700K)                            | 178-178 |
| Color temperature 7000K (CTO 7000K - 2700K)                            | 179-179 |
| Color temperature $8000K$ (CTO $8000K - 2700K$ )                       | 180-180 |
|                                                                        | 101 101 |
| RAW RGBW                                                               | 181-181 |
| USER WHITE                                                             | 182-182 |
| RAW RGBW USER WHITE                                                    | 183-183 |
| Not used                                                               | 184-184 |
|                                                                        |         |
|                                                                        |         |
|                                                                        | 105 105 |
| Mode 1: Zoom / Zoom2 / Zoom3: Zoom2 / 3 TwinZoom -> Master-            | 185-185 |
| zoom controls to the lower zoom value (Zoom2 or 3) then takes it to    |         |
| the higher zoom value and then moves to both DMX255                    |         |
| Mode 2: Zoom / Zoom2 / Zoom3: Masterzoom takes" the low zoom           | 186-196 |
| value and moved it to the higher same value and then takes to the      | 100-100 |
| value and moves it to the higher zoom value and then takes both to     |         |
| DMX255                                                                 |         |
| Mode 3: Zoom / Zoom2 / Zoom3: Master zoom scales both zoom from        | 187-187 |
| the set value Zoom2 / Zoom3 to DMX255                                  |         |
| Mode 4: Zoom / Zoom? / Zoom?: Zoom? acts as frost Masterzoom           | 188-188 |
| nuches the freet intelligently                                         | 100-100 |
|                                                                        | 100 100 |
| Mode 5: Zoom / Zoom2 / zoom3: Master zoom acts as a switchover         | 189-189 |
| between TwinZoom mode and Zoom / Frost mode. Zoom DMX 000              |         |
| -> Zoom2 / 3 in Zoom / Frost mode, Zoom DMX 255 -> Zoom2 / 3 in        |         |
| TwinZoom mode                                                          |         |
|                                                                        |         |
| EAN MODE Sate the basis values in the selected OOOLING                 |         |
| FAIN WODE - Sets the basic volume in the selected COULING              |         |
| MODE                                                                   |         |
| min                                                                    | 190-190 |
| 20%                                                                    | 191-191 |
| 40%                                                                    | 192-102 |
| 60%                                                                    | 102 102 |
| 0070                                                                   | 193-193 |
| 80%                                                                    | 194-194 |
| Max                                                                    | 195-195 |

|    | <b>BEAMSHAPE ON / OFF - Setting a beamshape is mounted or not</b> off                                                                                                    | 196-196                                                                                                    |
|----|----------------------------------------------------------------------------------------------------|----------------------------------------------------------------------------------------------------|
|    | on<br>Not used                                                                                                    | 197-197<br>198-207                                                                                                    |
|    | <b>CAMERA MODE - Sets the LED refresh rate</b><br>Camera Mode, 50Hz (after 2 seconds)<br>Camera Mode, 60Hz (after 2 seconds)<br>Camera Mode, FLEX 600Hz (after 2 seconds)<br>Not used                                                                                                    | 208-215<br>216-223<br>224-231                                                                                                    |
|    | BESET - performing a complete fixture reset                                                                                                    | 232-239                                                                                                    |
|    | Reset (after 2 seconds)                                                                                                    | 240-247                                                                                                    |
|    |                                                                                                    | 248-255                                                                                                    |
| 6  | Shutter<br>Shutter closed<br>Shutter open<br>Shutter pulse opening >10Hz (0,6 sec - 4,8 sec)<br>Shutter open<br>Fade effect with dimmer (slow - fast)<br>Shutter open<br>Shutter closed<br>Shutter pulse opening <10Hz (0,6 sec - 4,8 sec)<br>Shutter pulse opening <10Hz (0,6 sec - 4,8 sec)<br>Shutter open<br>Shutter pulse closing (0,6 sec - 4,8 sec)<br>Shutter closed<br>Shutter fade, 0% (0,6 sec - 4,8 sec)<br>Shutter open<br>Shutter fade, 100% (0,6 sec - 4,8 sec)<br>Shutter closed<br>Shutter random 100% (0,6 sec - 4,8 sec)<br>Shutter open<br>Shutter random 0% (0,6 sec - 4,8 sec)<br>Shutter open<br>Shutter random 0% (0,6 sec - 4,8 sec)<br>Shutter open<br>Shutter random fade 0% (0,6 sec - 4,8 sec)<br>Shutter open<br>Shutter random fade 0% (0,6 sec - 4,8 sec)<br>Shutter open<br>Shutter random fade 100% (0,6 sec - 4,8 sec)<br>Shutter open | 000-015<br>016-095<br>096-110<br>111-111<br>112-125<br>126-126<br>127-127<br>128-142<br>143-143<br>144-158<br>159-159<br>160-174<br>175-175<br>176-190<br>191-191<br>192-206<br>207-207<br>208-222<br>223-223<br>224-238<br>239-239<br>240-254<br>255-255 |
| 7  | <b>Dimmer</b> 0 - 100%                                                                                                    | 000-255                                                                                                    |
| 8  | <b>Zoom</b> 0-100% (master, narrow 3° - wide 70°)                                                                                                    | 000-255                                                                                                    |
| 9  | <b>Zoom 2</b> 0-100% (inner zone, narrow 3° - wide 70°)                                                                                                    | 000-255                                                                                                    |
| 10 | Zoom 3 0-100% (outer ring, narrow 3° - wide 70°)                                                                                                    | 000-255                                                                                                    |
| 11 | Beamshape positioning / rotation<br>Beamshape positioning 0 ° -540 °<br>Beamshape rotation right (fast - slow)<br>Beamshape rotation stop<br>Beamshape rotation left (slow - fast)                                                                                                    | 000-191<br>192-222<br>223-224<br>225-255                                                                                                    |
| 12 | СТО 0 - 100%                                                                                                    | 000-255                                                                                                    |
| 13 | <b>Pan/tilt speed</b><br>Movement in real time<br>Movement delayed (fast - slow)                                                                                                    | 000-003<br>004-255                                                                                                    |

| 14 |           |    |            |    |              |    |              | Effect speed<br>Effects in real time<br>Effects delayed (fast - slow)                                                                                                    | 000-003<br>004-255                                                                                                    |
|----|-----------|----|------------|----|--------------|----|--------------|----------------------------------------------------------------------------------------------------|----------------------------------------------------------------------------------------------------|
| 15 |           |    |            |    |              |    |              | <b>Blackout Move</b><br>Not used<br>Selection of segments for shutter effects in link with the shutter<br>channel                                                                                                    | 000-000<br>001-070                                                                                                    |
|    |           |    |            |    |              |    |              | Not used<br>Blackout at pan/tilt<br>Blackout on color change<br>Not used<br>Blackout at pan/tilt and color change<br>The fade time of the dimmer can be set from slow to 5sec - max.                                                                                                    | 071-095<br>096-127<br>128-159<br>160-223<br>224-255                                                                                                    |
|    |           |    | 1          | 6  |              |    |              | Red Glow 0-100%                                                                                                    | 000-255                                                                                                    |
|    |           |    | 1          | 7  |              |    |              | Green Glow 0-100%                                                                                                    | 000-255                                                                                                    |
|    |           |    | 1          | 8  |              |    |              | Blue Glow 0-100%                                                                                                    | 000-255                                                                                                    |
|    |           |    | 1          | 9  |              |    |              | White Glow 0-100%                                                                                                    | 000-255                                                                                                    |
| 20 | iyer 1    |    | iyer 2     | 58 | iyer 3       |    | iyer 4       | Crossfade layer 0 - 100%                                                                                                    | 000-255                                                                                                    |
| 21 | -19 Le    |    | -19 Le     | 59 | -37 La       |    | -37 La       | Dimmer sub1 0 - 100%                                                                                                    | 000-255                                                                                                    |
| 22 | e LED     | 40 | LED 1      | 60 | ED 20        | 78 | ED 20        | Segment shutter                                                                                                    | 000-255                                                                                                    |
| 23 | Inner Zon | 41 | Inner Zone | 61 | Outer Ring I | 79 | Outer Ring I | Color wheel emulation<br>Inactive, color mixing only via RGB<br>White (according to color temperature settings of fixture)<br>White / red<br>Red<br>Red / yellow<br>Yellow<br>Yellow / magenta<br>Magenta<br>Magenta / green<br>Green<br>Green / orange<br>Orange / olue<br>Blue<br>Blue / turquoise<br>Turquoise / white<br>White 2700 Kelvin<br>White 2700 Kelvin, tungsten dimming<br>White 3200 Kelvin, tungsten dimming<br>White 3200 Kelvin<br>White 5600 Kelvin<br>White 5600 Kelvin<br>White 6500 Kelvin<br>White 6500 Kelvin<br>White 8000 Kelvin<br>White 8000 Kelvin<br>Color change effect (fast - slow) | 000-000<br>001-003<br>004-007<br>008-011<br>012-015<br>016-019<br>020-023<br>024-027<br>028-031<br>056-059<br>060-063<br>064-064<br>065-065<br>066-066<br>067-067<br>068-068<br>069-069<br>070-070<br>071-071<br>072-072<br>073-191<br>192-222<br>223-224<br>225-255<br>032-035<br>036-039<br>040-043<br>044-047<br>048-051<br>052-055 |

| 24 | 42 | 62 | 80 | Red background color (main) 0-100%                                                                                                    | 000-255                                                                                                    |
|----|----|----|----|----------------------------------------------------------------------------------------------------|----------------------------------------------------------------------------------------------------|
| 25 | 43 | 63 | 81 | Green background color (main) 0-100%                                                                                                    | 000-255                                                                                                    |
| 26 | 44 | 64 | 82 | Blue background color (main) 0-100%                                                                                                    | 000-255                                                                                                    |
| 27 | 45 | 65 | 83 | White background color (main) 0-100%                                                                                                    | 000-255                                                                                                    |
| 28 | 46 | 66 | 84 | Red foreground color (pattern) 0-100%                                                                                                    | 000-255                                                                                                    |
| 29 | 47 | 67 | 85 | Green foreground color (pattern) 0-100%                                                                                                    | 000-255                                                                                                    |
| 30 | 48 | 68 | 86 | Blue foreground color (pattern) 0-100%                                                                                                    | 000-255                                                                                                    |
| 31 | 49 | 69 | 87 | White foreground color (pattern) 0-100%                                                                                                    | 000-255                                                                                                    |
| 32 | 50 | 70 | 88 | <b>Sparkle - glitter effect</b><br>Sparkle effect inactive<br>Sparkle effect intensity (minimum - maximum)                                                                                                    | 000-000<br>001-255                                                                                                    |
| 33 | 51 | 71 | 89 | Sparkle speed         Sparkle effect         Faded (slow -> fast)         Switched (slow to fast)         Sparkle effect color neutral         Faded (slow -> fast)         Switched (slow to fast)                                                                                                    | 000-015<br>016-031<br>032-047<br>048-255                                                                                                    |
| 34 | 52 | 72 | 90 | Effect macro (empty)                                                                                                    | 000-255                                                                                                    |
| 35 | 53 | 73 | 91 | Mapping 0-100%                                                                                                    | 000-255                                                                                                    |
|    |    |    |    | Pattern mode         Block 0-31: RGBW LED's of the inactive segment are deactivated.         Pattern faded         Pattern switch         Pattern switch with cross fade clockwise         Pattern switch with cross fade anti clockwise         Pattern switch with cross fade anti clockwise         Pixel random flash fast         Pixel random snap open / ramp close         Pixel random ramp open / snap close         Pixel random flash fast         Pixel random flash slow         Pixel random flash slow         Pixel random flash slow         Pixel random flash slow         Pixel random flash slow         Pixel random flash slow         Pixel random flash slow         Pixel random flash slow         Pixel random flash slow         Pixel random flash slow         Pixel random flash slow         Pixel random flash slow         Pixel random flash slow         Pixel random flash slow         Pattern faded         Pattern switch with cross fade clockwise         Pattern switch with cross fade anti clockwise         Pixel random flash fast         Pixel random flash fast         Pixel random flash fast         Pixel random flash fast         Pixel random flash slow </td <td>000-000<br/>001-001<br/>002-002<br/>003-003<br/>004-004<br/>005-005<br/>006-006<br/>007-007<br/>008-008<br/>009-009<br/>010-010<br/>011-011<br/>012-031<br/>032-032<br/>033-033<br/>034-034<br/>035-035<br/>036-036<br/>037-037<br/>038-038<br/>039-039</td> | 000-000<br>001-001<br>002-002<br>003-003<br>004-004<br>005-005<br>006-006<br>007-007<br>008-008<br>009-009<br>010-010<br>011-011<br>012-031<br>032-032<br>033-033<br>034-034<br>035-035<br>036-036<br>037-037<br>038-038<br>039-039 |

|    |    |    | <u> </u> |                                                                 |         |
|----|----|----|----------|-----------------------------------------------------------------|---------|
| 36 | 54 | 74 | 92       | Pixel random flash fast                                         | 040-040 |
|    |    |    |          | Pixel random snap open / ramp close                             | 041-041 |
|    |    |    |          | Pixel random flash slow                                         | 042-042 |
|    |    |    |          | Divel random ramp open / open close                             | 042 042 |
|    |    |    |          | Pixel random ramp open / shap close                             | 043-043 |
|    |    |    |          | Static effects                                                  | 044-063 |
|    |    |    |          | Block 64-95: RGBW LED's of the inactive segment illuminate in   |         |
|    |    |    |          | background (main) color                                         |         |
|    |    |    |          | Pattorn foded                                                   | 064 064 |
|    |    |    |          |                                                                 | 004-004 |
|    |    |    |          | Pattern switch                                                  | 065-065 |
|    |    |    |          | Pattern switch with cross fade clockwise                        | 066-066 |
|    |    |    |          | Pattern switch with cross fade anti clockwise                   | 067-067 |
|    |    |    |          | Pixel random flach fact                                         |         |
|    |    |    |          |                                                                 | 000-000 |
|    |    |    |          | Pixel random shap open / ramp close                             | 069-069 |
|    |    |    |          | Pixel random flash slow                                         | 070-070 |
|    |    |    |          | Pixel random ramp open / snap close                             | 071-071 |
|    |    |    |          | Pixel random flash fast                                         | 072-072 |
|    |    |    |          |                                                                 | 072 072 |
|    |    |    |          | Pixel random snap open / ramp close                             | 073-073 |
|    |    |    |          | Pixel random flash slow                                         | 074-074 |
|    |    |    |          | Pixel random ramp open / snap close                             | 075-075 |
|    |    |    |          | Static effects                                                  | 076-095 |
|    |    |    |          | Block 06 127: BGBW LED's of the inactive segment illuminate in  | 0.0.000 |
|    |    |    |          | Block 90-127. RGBW LED S OF the mactive segment multimate in    |         |
|    |    |    |          | Glow RGBW color. Glow RGBW overlays also the active LEDs.       |         |
|    |    |    |          | Pattern faded                                                   | 096-096 |
|    |    |    |          | Pattern switch                                                  | 097-097 |
|    |    |    |          | Pattern switch with cross fade clockwise                        | 098-098 |
|    |    |    |          | Pattorn switch with cross fade anti clockwise                   |         |
|    |    |    |          | Pattern switch with cross lade anti clockwise                   | 099-099 |
|    |    |    |          | Pixel random flash fast                                         | 100-100 |
|    |    |    |          | Pixel random snap open / ramp close                             | 101-101 |
|    |    |    |          | Pixel random flash slow                                         | 102-102 |
|    |    |    |          | Pixel random ramp open / spap close                             | 103-103 |
|    |    |    |          | Divel rendem fleeb feet                                         | 100 100 |
|    |    |    |          | Pixel random hash fast                                          | 104-104 |
|    |    |    |          | Pixel random snap open / ramp close                             | 105-105 |
|    |    |    |          | Pixel random flash slow                                         | 106-106 |
|    |    |    |          | Pixel random ramp open / snap close                             | 107-107 |
|    |    |    |          | Statio officito                                                 | 109 107 |
|    |    |    |          |                                                                 | 100-127 |
|    |    |    |          | BIOCK 128-159: RGBW LED's of the inactive segment illuminate in |         |
|    |    |    |          | Glow RGBW color. Only the inactive LEDs illuminate in Glow RGBW |         |
|    |    |    |          | color.                                                          |         |
|    |    |    |          | Pattern faded                                                   | 128-128 |
|    |    |    |          | Pattern awitch                                                  | 120 120 |
|    |    |    |          | Pattern switch                                                  | 129-129 |
|    |    |    |          | Pattern switch with cross fade clockwise                        | 130-130 |
|    |    |    |          | Pattern switch with cross fade anti clockwise                   | 131-131 |
|    |    |    |          | Pixel random flash fast                                         | 132-132 |
|    |    |    |          | Pixel random span open / ramp close                             | 133-133 |
|    |    |    |          | Divel rendem fleeb elew                                         | 10/ 10/ |
|    |    |    |          | Fixer random hash slow                                          | 134-134 |
|    |    |    |          | Pixel random ramp open / snap close                             | 135-135 |
|    |    |    |          | Pixel random flash fast                                         | 136-136 |
|    |    |    |          | Pixel random snap open / ramp close                             | 137-137 |
|    |    |    |          | Divel random floop eleve                                        | 100 100 |
|    |    |    |          |                                                                 | 130-130 |
|    |    |    |          | Pixel random ramp open / snap close                             | 139-139 |
|    |    |    |          | Static effects                                                  | 140-159 |
|    |    |    |          | Block 160-191: same as block 0-31 without glow RGBW. (use       |         |
|    |    |    |          | together with color spread channel - working with foreground    |         |
|    |    |    |          |                                                                 |         |
|    |    |    |          |                                                                 |         |
|    |    |    |          | Pattern faded                                                   | 160-160 |
|    |    |    |          | Pattern switch                                                  | 161-161 |
|    |    |    |          | Pattern switch with cross fade clockwise                        | 162-162 |
|    |    |    |          | Pattern switch with cross fade anti clockwice                   | 162 162 |
|    |    |    |          | Pixel readers fleet feet                                        | 103-103 |
|    |    |    |          | Pixel random flash fast                                         | 164-164 |
|    |    |    |          | Pixel random snap open / ramp close                             | 165-165 |
|    |    |    |          | Pixel random flash slow                                         | 166-166 |
|    |    |    |          | Pixel random ramp open / snap close                             | 167-167 |

|    |    |    |    | Color spread snap increasing clockwise (fast - slow)<br>Stop<br>Color spread snap decreasing anti clockwise (slow - fast)<br>Color spread fade decreasing indexable anti clockwise<br>Color spread fade decreasing anti clockwise (fast - slow)<br>Stop<br>Color spread fade decreasing anti clockwise (slow - fast) | 064-094<br>095-096<br>097-127<br>128-191<br>192-222<br>223-224<br>225-255 |
|----|----|----|----|----------------------------------------------------------------------------------------------------|---------------------------------------------------------------------------|
| 39 | 57 | 77 | 95 | Color spread<br>Color spread off<br>Color spread snap increasing indexable clockwise                                                                                                    | 000-000<br>001-063                                                        |
| 38 | 56 | 76 | 94 | Pattern speed<br>Clockwise (fast -> slow)<br>Stop<br>Anti clockwise (slow -> fast)                                                                                                    | 000-126<br>127-128<br>129-255                                             |
|    |    |    |    | Process art 6:<br>1+3, 2+4<br>even - odd, complete pattern<br>Process art 7:<br>1+4, 2+3<br>jump first pattern - last pattern / second pattern - second to last pat-<br>tern / and so on<br>Not used<br>Random patterns 1 - 7<br>Not used                                                                            | 006-006<br>007-007<br>008-127<br>128-135<br>136-255                       |
|    |    |    |    | Process art 5:<br>1, 1+2, 1+2+3, 1+2+3+4, 3+2+1, 2+1, 1, 0<br>Constitutiv – degradativ , holding                                                                                                    | 005-005                                                                   |
|    |    |    |    | 1, 1+2, 1+2+3, 1+2+3+4, 1, 1+2, 1+2+3, 1+2+3+4<br>Constitutiv, holding start from the beginning<br><b>Process art 4:</b><br>1, 1+2, 1+2+3, 1+2+3+4, 4+3+2, 4+3, 4, 0<br>Constitutiv, holding, degradativ, adverse                                                                                                    | 003-003                                                                   |
|    |    |    |    | <ul> <li>1, 2, 3, 4, 1, 2, 3, 4,</li> <li>Constitutiv, LED's are not holding, always start from the beginning</li> <li>Process art 2:</li> <li>1, 2, 3, 4, 3, 2, 1,</li> <li>Constitutiv - degradativ, LEDs are not holding</li> <li>Process art 3:</li> </ul>                                                       | 002-002                                                                   |
| 37 | 55 | 75 | 93 | Pattern - pattern process art<br>(If pattern mode is set to "static" you can choose the steps of the<br>patterns with this channel)<br>Pattern inactiv<br>Process art 1:                                                                                                    | 000-000<br>001-001                                                        |
|    |    |    |    | pattern mode and pattern<br>Not used                                                                                                    | 236-255                                                                   |
|    |    |    |    | Pixel random flash fast<br>Pixel random snap open / ramp close<br>Pixel random flash slow<br>Pixel random ramp open / snap close<br>Static effects                                                                                                    | 168-168<br>169-169<br>170-170<br>171-171<br>172-191                       |

#### Arrangement of LED groups 1-37 (Sparx 18), 1-61 (Sparx30)

The pan/tilt values are set to 0°/-77°; the display shows in the same direction as the LEDs.

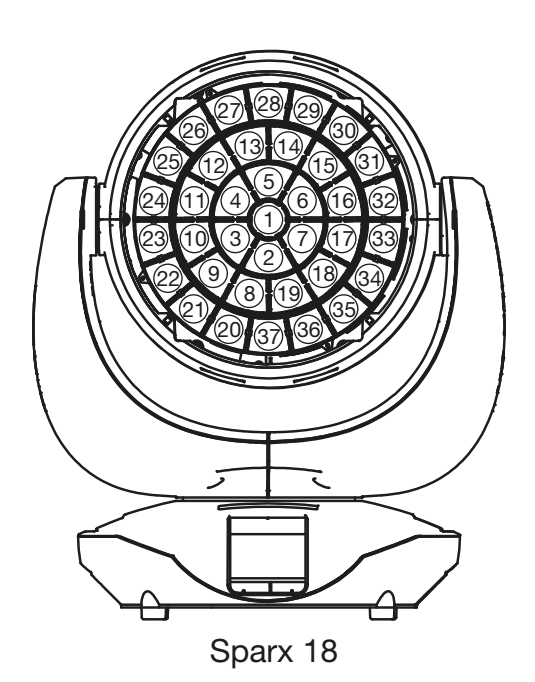

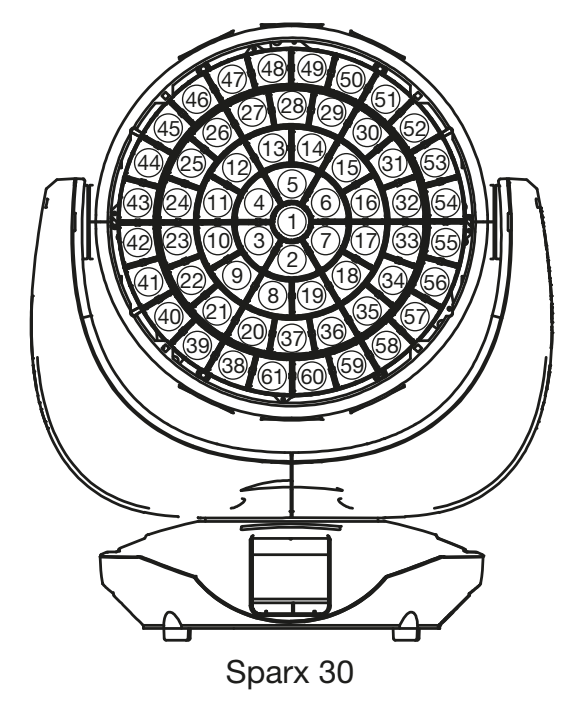

#### 5.1.4 TwinZoom effects with 2-colour beam

The Sparx 18/30 has the option of generating 2-colour TwinZoom effects. To do this, the effects macro channel layer 1 must be set to a DMX value of between 1 and 8. Select the settings according to the segment shutter and colour wheel emulation function (see page 44). In order to fill the inner area with a colour, the background colour - main must be set. You can set the colour of the outer ring using the 2nd RGBW colour set - foreground colour - pattern. The TwinZoom can be used to obtain fantastic beam effects (use the Zoom, Zoom 2 and Zoom 3 channels for this). To do this, set the zoom mode (see page 42) to zoom mode 1.

#### 5.1.5 Colour mixing / CTO

The Sparx 18/30 has a colour wheel emulation channel, main RGBW, pattern RGBW, glow RGBW and a CTO channel. In order to survey the functions, they are allocated different priorities. The colour wheel channel has first priority over the main RGBW. You can only work with the RGBW colour mixtures if the colour wheel channel is set to DMX value 000. The RGBW glow channels are used to generate basic lighting in the lighting field and to then superimpose this with the RGBW. The spotlight always mixes the colours using RGB in the optimum combination of RGBW channels. The white channel can be used to generate pastel colours as soon as the RGB channel has a DMX value of less than 255.

The CTO channel can be used both in conjunction with the colour wheel emulation channel and with RGBW colour mixing. It depends on the base colour adjustment in which the spotlight is operated. -> PERSONALITY -> COLOR TEMP MODE. If a fixed colour temperature value is set, e.g. 6500K, the spotlight can be set to between 6500K and 2700K using the CTO channel. In the PERSONALITY -> COLOR TEMP MODE -> VARIABLE, the CTO channel can be used to set the spotlight to 2000K-20000K. The DMX values of the CT channel x 100 correspond to the colour value in Kelvin, DMX32 -> CTO 3200K. The CTO always runs on the black body line!

#### 5.1.6 Control channel

The control channel can be used to switch various functions of the headlamp. The following functions can be switched.

Response of the headlamp when dimming via faders COLOR MIX POWER LIMIT - Adjustment of total power consumption CONSTANT COLOR MODE - Adjust color fidelity CONSTANT BRIGHTNESS MODE - setting for constant brightness CONSTANT BRIGHTNESS LIMIT - Setting the limit for constant regulation of the speed **BACKLIGHT MODE - Display backlight DISPLAY ORIENTATION - Display orientation** MAIN SCREEN MODE - main screen view USER FIXTURE ID SET - Set headlight number **DIMMER CURVE - Dimmer curve adjustment** RGBW (Y) CURVE - Setting the frost curve PAN / TILT SPEED - pan / tilt speed **EFFECT SPEED - effect speed** COOLING MODE - Adjust the fan volume and brightness COLOR TEMP MODE - setting the color temperature ZOOM MODE - Setting the zoom modes FAN MODE - Sets the basic volume in the selected COOLING MODE BEAMSHAPE ON / OFF - Setting whether a beamshape is mounted or not CAMERA MODE - Sets the LED refresh rate RESET - A basic reset of the headlight is performed

To enable uniform dimming manually via faders for all light mixing consoles, 5 different settings for the DMX smoothing are available. If the DMX signal is interrupted or too few packets are sent on some DMX consoles, this channel can be used to adjust the response of the headlamp. The Minimum DMX Smoothing setting should work on most popular consoles. The values for DMX smoothing must be permanent.

For the other values such as Cooling Mode, Color Temperature ...... the values must be present for 2 seconds, then the device is permanently switched over. The exception is the setting of the COOLING-MODE, here it depends on the switch SAFE MODE SWITCH, if it is on OFF the COO-LING-MODES can be switched directly, if this is ON the DIMMER and SHUTTER must get the DMX-value 0. Only then can be switched.

#### 5.1.7 Sparkle / sparkle speed

This channel gives the Sparx 18/30 its name. This can be used to create unique effects in conjunction with the zoom and dimmer. Depending on the intensity, the lighting field is split into its base colours, i.e. the individual LEDs for full colours are dimmed in/out, mixed colours split into their base colours or the effect is performed with neutral colour depending on the sparkle speed channel's setting. The sparkle speed channel can also be used to select where the sparkle effect occurs, in the inner area, outer area or complete spotlight.

#### 5.1.8 Pixel mode cross-fading (transition)

The pixel mode cross-fading channel can be used to switch or cross-fade between the internal effect engine and base functions, and real LED control. If this channel sends DMX value 255, the spotlight works at 100 % in individual LED control. The following channels for LED group 1-37 (Sparx 18 - 148 channels) or LED group 1-61 (Sparx 30 - 244 channels) can be "attached" to any spotlight operation mode -> PERSONALITY -> PIXEL MODE and are used to control the individual LEDs, always in the sequence red, green, blue, white. The following illustrations show the arrangement of the LED groups when the spotlight is controlled in a standing position with PAN/TILT values 127/60 and the display shows in the same direction as the LEDs.

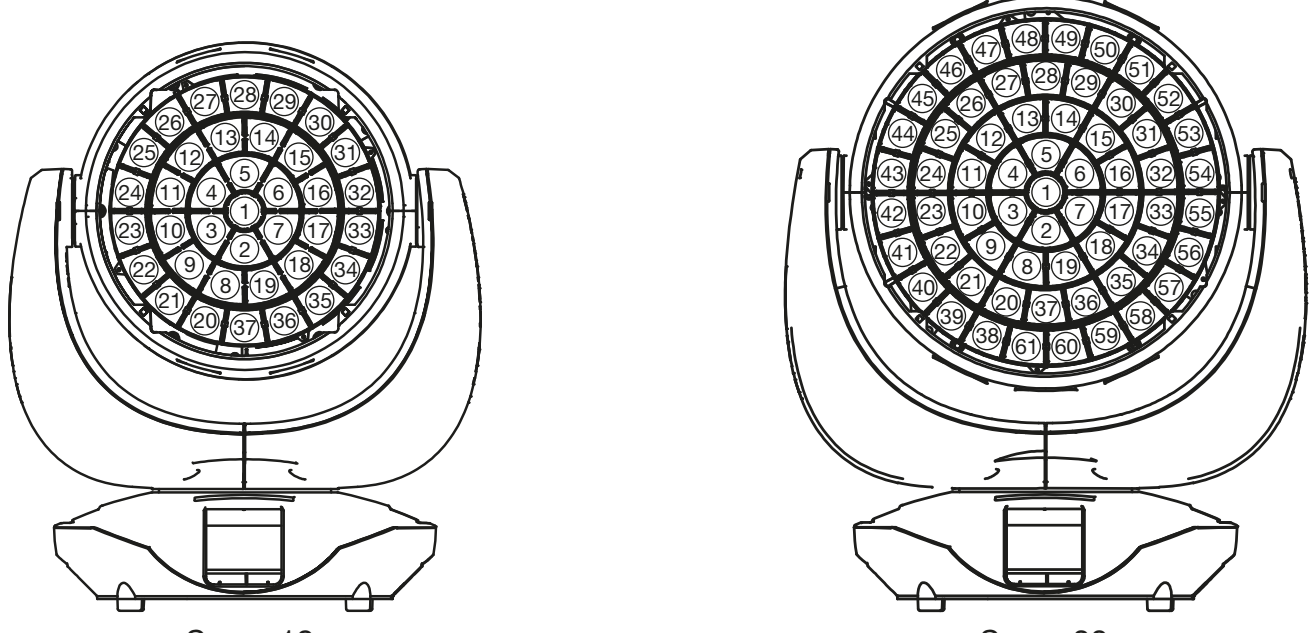

Sparx 18

Sparx 30

#### 5.1.9 Special channels for Mode 4 with extended programming options Mapping

This channel splits the circular pattern of the pattern channel into different LED segments.

#### Pattern mode

Across mapping, pattern and pattern speed, pattern mode controls whether an effect is to be faded, switched, static or runs via pixel flashes. Furthermore, a macro area helps you to program effects easily.

#### Pattern / pattern speed

The pattern channel generates increasing, decreasing and random patterns that are controlled via the speed channel. They are always circular if the mapping channel is not active. The pattern mode channel determines the way in which this occurs.

#### **Colour spread**

This channel generates an indexable or continuous colour spread using the effect's foreground colour.

#### 5.2 Artnet

The spotlight can be controlled via Artnet - ArtNET 4. To do this, set the Artnet address via the menu item DMX / NET ADDR -> ARTNET ADDRESS and also select it via the menu item PER-SONALITY -> DMX INPUT CONFIG -> NETWORK -> MODE -> ARTNET. In addition, define the IP address of the spotlight via PERSONALITY -> DMX INPUT CONFIG -> NETWORK -> IP AD-DRESS. Further details and setting options can be found on page 17.

#### 5.3 Streaming ACN

The headlight can be controlled via sACN - Streaming ACN. To do this, set the sACN address via the menu item DMX / NET ADDR -> SACN ADDRESS and also select it via the menu item PERSONALITY -> DMX INPUT CONFIG -> NETWORK -> MODE -> SACN. In addition, define the IP address of the spotlight via PERSONALITY -> DMX INPUT CONFIG -> NETWORK -> IP ADDRESS. Further details and setting options can be found on page 17.

#### 5.4 Wireless-DMX

The Sparx 18/30 Profile is equipped with a Lumen Radio CRMX receiver for wireless DMX. The receiver can process both DMX and RDM. If there is a cable and wireless connection to the Sparx 18/30, the cable connection has priority! The received signal can be output via the DMX connection. To do this, set the DMX OUTPUT CONFIG setting to ON in the PERSONALITY menu. After confirming with ENTER, the spotlight will output the entire universe received via wireless DMX.

#### 5.5 RDM

The Sparx 18/30 Profile can communicate via RDM (Remote Device Management) in accordance with ESTA American National Standard E1.20-2006. RDM is a bidirectional communication protocol for use in DMX512 control systems. It is the open standard for the configuration and status monitoring of DMX-512 devices. The RDM protocol enables data packets to be inserted into a DMX-512 data stream without affecting existing non-RDM devices. It enables a console or dedicated RDM controller to send commands to specific devices and receive messages. The Sparx 18/30 Profile can send and receive RDM via DMX and Artnet 4. The spotlight is also designed to send RDM via sACN and receive it via Artnet. The RDM functionality depends on the lighting control desk used, the operating instructions of the respective desk manufacturer must also be observed.

#### 5.5.1 RDM-UID

Every Sparx 18/30 Profile has a factory-set RDM-UID (unique identification number), which makes it addressable and identifiable in RDM systems.

#### 5.5.2 RDM-PIDs

The Sparx 18/30 Profile supports the RDM PIDs (parameter IDs) required by ESTA as well as manufacturer-specific PIDs.

| RDM parameter ID         | GET | SET | DISCO-<br>VERY        | Note                               |  |  |  |
|--------------------------|-----|-----|-----------------------|------------------------------------|--|--|--|
| RDM identification       |     |     |                       |                                    |  |  |  |
| DISC_UNIQUE_BRANCH       |     |     | <ul> <li>✓</li> </ul> | is used for fixture identification |  |  |  |
| DISC_MUTE                |     |     | <ul> <li>✓</li> </ul> | is used for fixture identification |  |  |  |
| DISC_UN_MUTE             |     |     | ~                     | is used for fixture identification |  |  |  |
| RDM status determination |     |     |                       |                                    |  |  |  |
| QUEUED_MESSAGE           | >   |     |                       |                                    |  |  |  |
| STATUS_MESSAGES          | ~   |     |                       |                                    |  |  |  |
| STATUS_ID_DESCRIPTION    | ~   |     |                       |                                    |  |  |  |
| CLEAR_STATUS_ID          |     | ~   |                       |                                    |  |  |  |
| RDM information          |     |     |                       |                                    |  |  |  |
| SUPPORTED_PARAMETERS     | >   |     |                       |                                    |  |  |  |
| RDM configuration        |     |     |                       |                                    |  |  |  |
| DEVICE_MODEL_DESCRIPTION | >   |     |                       |                                    |  |  |  |
| MANUFACTURER_LABEL       | ~   |     |                       |                                    |  |  |  |
| FACTORY_DEFAULTS         |     | ~   |                       |                                    |  |  |  |

#### 5.5.3 Standard RDM parameter IDs

| SOFTWARE_VERSION_LABEL      | ~ |   |  |
|-----------------------------|---|---|--|
| DMX_PERSONALITY             |   | ~ |  |
| DMX_PERSONALITY_DESCRIPTION | ~ |   |  |
| DMX_START_ADDRESS           |   | ~ |  |
| SENSOR_DEFINITION           | ~ |   |  |
| DEVICE_HOURS                | ~ |   |  |
| LAMP_HOURS                  | ~ |   |  |
| IDENTIFY_DEVICE             |   | ~ |  |
| RESET_DEVICE                |   | ~ |  |
| PERFORM_SELFTEST            |   | ~ |  |
| SELFTEST_DESCRIPTION        | ~ |   |  |

## 5.5.4 Manufacturer specific RDM parameter IDs

| RDM parameter ID         | GET                   | SET | DISCO-<br>VERY | Note |
|--------------------------|-----------------------|-----|----------------|------|
| RDM-Konfiguration        |                       |     | · · ·          |      |
| Battery Charge Hours     | <ul> <li>✓</li> </ul> |     |                |      |
| Error Number             | ~                     |     |                |      |
| Error                    | ~                     |     |                |      |
| Select Next Error        |                       | ~   |                |      |
| Remove Error             |                       | ~   |                |      |
| Remove New Error Flag    |                       | ~   |                |      |
| User Defaults            |                       | ~   |                |      |
| User Fixture ID          |                       | ~   |                |      |
| Fixture Lock On/Off      | ~                     | ~   |                |      |
| Dimmer Curve             | <ul> <li>✓</li> </ul> | ~   |                |      |
| RGB Curve                | ~                     | ~   |                |      |
| Camera Mode              | <ul> <li>✓</li> </ul> | ~   |                |      |
| Cooling Mode             | ~                     | ~   |                |      |
| Pan Tilt Speed           | ~                     | ~   |                |      |
| Effect Speed             | ~                     | ~   |                |      |
| Backlight Mode           | ~                     | ~   |                |      |
| Disp Orientation         | ~                     | ~   |                |      |
| Main Screen Mode         | ~                     | ~   |                |      |
| Safe Mode Switch         | ~                     | ~   |                |      |
| Beamshape                | ~                     | ~   |                |      |
| Color Mix Power Limit    | ~                     | ~   |                |      |
| Color Temperature Mode   | ~                     | ~   |                |      |
| Constant Brightnes Limit | ~                     | ~   |                |      |
| Constant Brightness Mode | ~                     | ~   |                |      |
| Constant Color Mode      | ~                     | ~   |                |      |
| Pixel Mode               | <ul> <li>✓</li> </ul> | ~   |                |      |
| Zoom Mode                | ~                     | ~   |                |      |
| User White Point         | <ul> <li>✓</li> </ul> | ~   |                |      |
| Black Body Shift         | V                     | ~   |                |      |

#### 5.5.5 RDM sensoren IDs

| RDM sensor ID      | GET | SET | DISCO-<br>VERY | Note |
|--------------------|-----|-----|----------------|------|
| RDM-Sensoren       |     |     |                |      |
| Temp Sens Base LCD | ~   | ~   |                |      |
| Temp Sens Base PS  | ~   | ~   |                |      |
| Temp Sens Base AIR | ~   | ~   |                |      |
| Temp Sens Head PCB | ~   | ~   |                |      |
| Temp Sens Head DRV | ~   | ~   |                |      |
| Temp Sens Head LED | ~   | ~   |                |      |

#### 6. Service

#### 6.1 Service menu

#### **RESET FIXTURE**

Upon the "Reset" command, the Sparx 18/30 will initialise to its initial values. It is the same procedure as after switching on the Sparx 18/30. If an error message appears in the display, this could be the first step to correct it.

#### **ERROR LIST**

The Sparx 18/30 stores all occurring errors internally. An error message can have a harmless cause. If you experience frequent error messages, please contact our authorised dealer or our JB-Lighting service department. All error messages are displayed with the respective frequency and can be deleted.

#### **FUNCTION TEST**

This function allows you to test all functions of the Sparx 18/30 without using a light mixer. The pan/tilt reset is deactivated in the process.

#### LED TEST

The Sparx 18/30 checks all LEDs individually to establish whether they are functioning. If an LED is faulty, this is indicated by an error message.

#### **DMX TEST**

This menu item is used to test the DMX input. Use the function keys to select the DMX channel to be tested. The display shows the incoming value and the Sparx 18/30 reacts accordingly at the same time.

#### **INIT PAN TILT**

The Sparx 18/30 is calibrated in the pan/tilt position at the factory. If it loses this calibration, i.e. the spotlight hits the stop or no longer finds its position or the pan/tilt boards had to be replaced, it can be re-initialised using this function. This process takes about 10 minutes and ends with a reset.

#### **DISPLAY CONTRAST**

The contrast of the LCD display may change when the temperature is too high. In this menu item the contrast can be adjusted.

#### **FINE ADJUST**

The FINE ADJUST area is protected by a key combination. Focus, shapers, shaper rotation, pan and tilt are calibrated at the factory. If there are large deviations in the calibration between the individual headlights, this can be corrected in the FINE ADJUST menu. For more information please contact our service.

#### **IDENTIFY DEVICE**

The RDM command IDENTIFY DEVICE can be called up or deactivated via this menu item.

#### 6.2 Cleaning the device

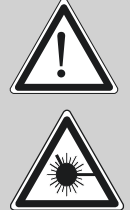

#### ATTENTION:

Disconnect the device from the mains and allow to cool for at least 10 minutes! When looking directly into the light source, use welder's goggles with weakening 4-5!

You should check the function of the fans in the head and foot at regular intervals. Above all, make sure that the air intakes and the interior of the Sparx 18/30 are free of fluff and dust. To do this, open the fan cover on the head (4x Phillips head screws with bayonet fastener) and the base plate on the foot. You can now clean the Sparx 18/30 with a brush and a vacuum cleaner.

#### 6.3 Software update

The Sparx 18/30 can be updated via a USB stick with micro-USB connection. To do this, copy the file directly into the root directory of the USB stick. Then press and hold the right key below the display and switch on the power. As soon as the message "Insert USB stick" appears on the display you can release the key. Now plug in the USB stick on the back of the device below the signal connections and follow the instructions on the display. The Sparx 18/30 completes the software update with a reset. You will find the latest software on our homepage.

#### 6.4 Testing of electrical equipment

According to the German Social Accident Insurance (DGUV) Regulation 3 / Regulation 4, electrical systems and equipment must be subjected to regular inspections. The fixing screw of the DMX 5-pin socket can be used as measuring point for insulation and residual current measurement. The screw is connected to all sheet metal parts via a contact washer.

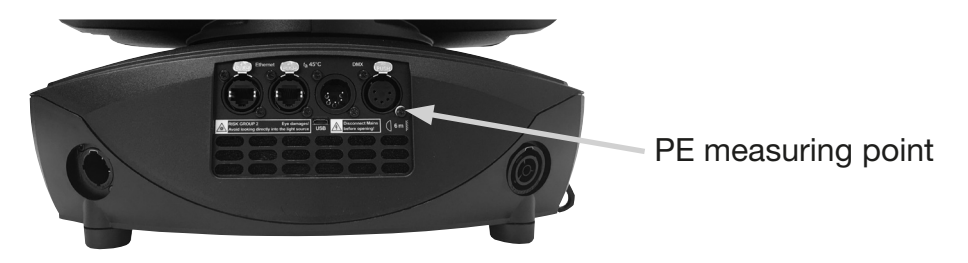

#### 6.5 Installation of the optional beam shape module set

The scope of delivery of the beam shape module set includes the beam shape module, the motor / sensor board assembly and 4 screws for assembling the beam shape module.

For the initial assembly of the beam shape module, the motor / sensor board assembly must be installed once. To do this, open the head of the Sparx 18/30 by unscrewing the 4 Phillips screws (1) and removing the lens cover. Then remove the side parts of the head by unscrewing the 8 (4x2 pieces) Torx screws (2).

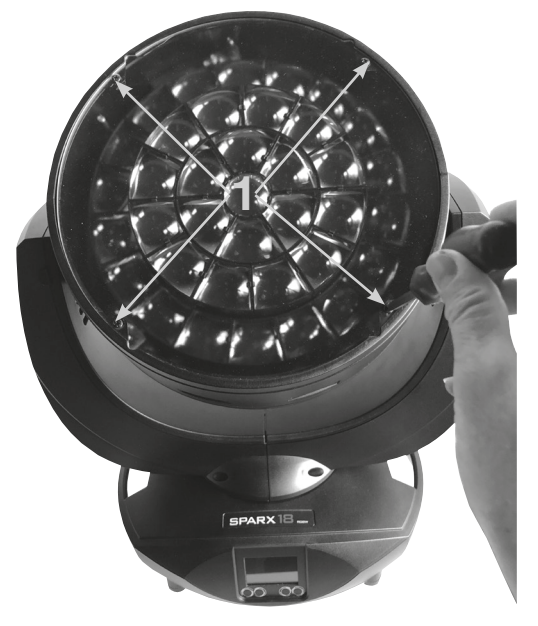

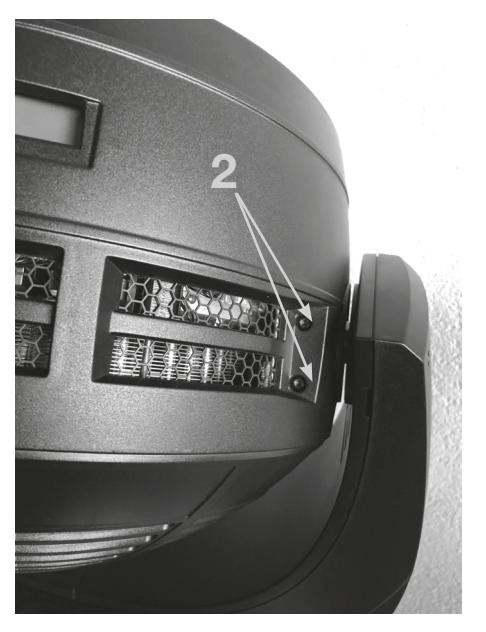

Now you can mount the pre-assembled motor / sensor board assembly in the appropriate position in the headlight and insert the two plugs. The following pictures show the position of the module and how to insert it. Sparx18:

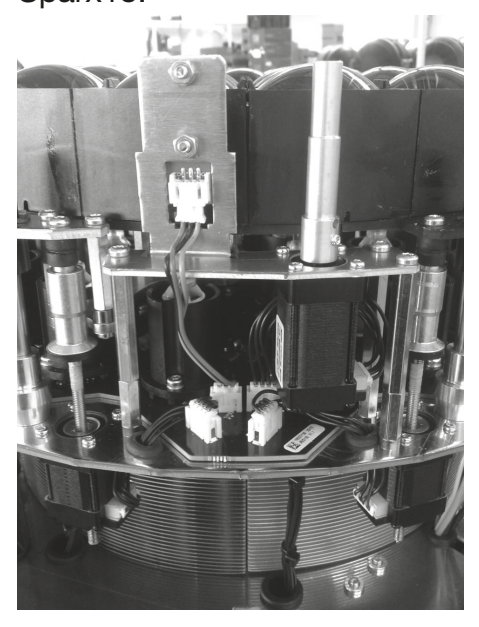

Sparx30:

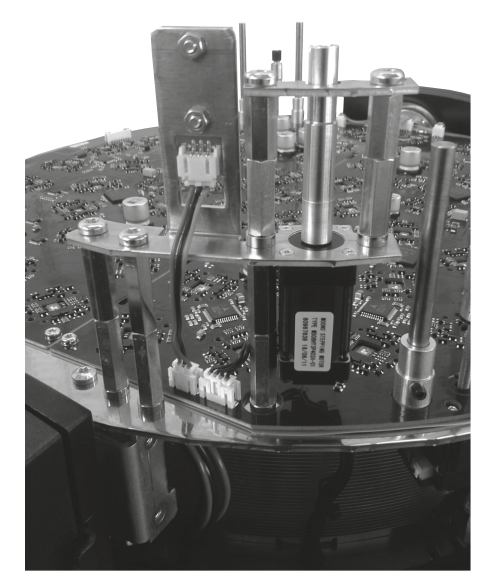

Then reassemble the headlight. Instead of the lens cover, the beam shape module is mounted with the 4 delivered screws. It is important to ensure that the square bolt of the beamshape module slides into the intended mounting on the motor shaft. Now you just have to activate the beamshape module with ON in the headlight menu system under PERSONALITY -> BEAM-SHAPE ON / OFF and then start the headlight again.

## 7. Overview of error codes for all fixtures

| PAN TIMEOUT       | Pan                                   |  |
|-------------------|---------------------------------------|--|
| TILT TIMEOUT      | Tilt                                  |  |
| GOBO1 TIMEOUT     | Gobo wheel 1 position                 |  |
| GROT1 TIMEOUT     | Gobo wheel 1 rotation                 |  |
| GOBO2 TIMEOUT     | Gobo wheel 2 position                 |  |
| GROT2 TIMEOUT     | Gobo wheel 2 rotation                 |  |
| COLOR TIMEOUT     | Color wheel                           |  |
| CYAN TIMEOUT      | Cyan                                  |  |
| MAGENT TIMEOUT    | Magenta                               |  |
| YELLOW TIMEOUT    | Yellow                                |  |
| CTC TIMEOUT       | CTB / CTO                             |  |
| IRIS TIMEOUT      | Iris IA O IB O                        |  |
| BLADEROT TIMEOUT  | Blades Rotation                       |  |
| BLADE1A TIMEOUT   | Blade1A                               |  |
| BLADE1B TIMEOUT   | Blade1B 4B 3A                         |  |
| BLADE2A TIMEOUT   | Blade2A                               |  |
| BLADE2B TIMEOUT   | Blade2B                               |  |
| BLADE3A TIMEOUT   | Blade3A                               |  |
| BLADE3B TIMEOUT   | Blade3B Blades                        |  |
| BLADE4A TIMEOUT   | Blade4A Rotation 2B 2A                |  |
| BLADE4B TIMEOUT   | Blade4B                               |  |
| ZOOM TIMEOUT      | Zoom                                  |  |
| FOCUS TIMEOUT     | Focus                                 |  |
| PRISM1 TIMEOUT    | Prism 1 (linear)                      |  |
| PRISM1ROT TIMEOUT | Prism 1 rotation                      |  |
| PRISM2 TIMEOUT    | Prism 2 (circular)                    |  |
| PRISM2ROT TIMEOUT | Prism 2 rotation                      |  |
| ANI TIMEOUT       | Animation wheel                       |  |
| ANIROT TIMEOUT    | Animation wheel rotation              |  |
| FAN B1 ER         | Error Fan Base 1                      |  |
| FAN B2 ER         | Error Fan Base 2                      |  |
| FAN B3 ER         | Error Fan Base Transformer SPARX ONLY |  |
| FAN H1 ER         | Error Fan Head 1                      |  |
| FAN H2 ER         | Error Fan Head 2                      |  |
| FAN H3 ER         | Error Fan Head 3                      |  |
| FAN H4 ER         | Error Fan Head 4                      |  |
| FAN H5 ER         | Error Fan Head 5                      |  |
| FAN H6 ER         | Error Fan Head 6 H3 or H4 H1 or H2    |  |
| FAN H7 ER         | Fan Blades (P18) / CMY P12            |  |

| TSENS BPS ER        | Sensor Error Base Power Supply AC/DC                     |            |
|---------------------|----------------------------------------------------------|------------|
| TSENS BLCD ER       | Sensor Error Base LCD                                    |            |
| TSENS BAIR ER       | Sensor Erroe Base Air                                    | SPARX ONLY |
| TSENS HMAIN ER      | Sensor Error Head Main PCB                               |            |
| TSENS HDRV ER       | Sensor Error Head LED Driver PCB                         |            |
| TSENS HLED ER       | Sensor Error Head LED                                    |            |
| TSENS HAIR ER       | Sensor Error Head Air (Ambient)                          |            |
| HIGH TEMP BLCD      | High Temperature Base LCD PCB                            |            |
| HIGH TEMP BAIR      | High Temperatur Base Air (SPARX ONLY)                    |            |
| HIGH TEMP BPS       | High Temperature Base PSU AC/DC                          |            |
| HIGH TEMP HMAIN     | High Temperature Head Main PCB                           |            |
| HIGH TMP HDRV       | High Temperature Head LED Driver PCB                     |            |
| HIGH TMP H LED      | High Tempperature Head LED Module                        |            |
| HIGH TEMP HEAD AIR  | High Temperature Head Air (Ambient)                      |            |
| CPU1 NOT RESPONDING | CPU Display PCB                                          |            |
| CPU2 NOT RESPONDING | CPU Pan/Tilt PCB                                         |            |
| CPU3 NOT RESPONDING | CPU Main Head PCB                                        |            |
| CPU4 NOT RESPONDING | CPU Main Head PCB: MK2 MAIN HEAD, P12<br>CMY, MK1 BLADES |            |
| CPU5 NOT RESPONDING | CPU Blades PCB: MK1 LED DRIVER PCB                       |            |
| CPU6 NOT RESPONDING | CPU LED Driver PCB: MK1 N.A.                             |            |

## 8. Specifications

#### 8.1 Sparx18 / Sparx 30

| Dimensions and weight |                    |
|-----------------------|--------------------|
| Width                 | 481.5 mm / 530,0mm |
| Depth                 | 307.7 mm / 320,0mm |
| Height                | 581.0 mm / 640,0mm |
| Weight                | 21.0 kg / 26.5 kg  |

#### Electronic system

| Mains connection             | 100-240 V AC, 50-60Hz |
|------------------------------|-----------------------|
| Maximum power consumptionmax | 1300 VA / max 2000 VA |
| Power consumption in standby |                       |

#### Temperature

| Maximum ambient temperature  | <br> | <br> | <br> | <br> | <br> | <br>40 °C |
|------------------------------|------|------|------|------|------|-----------|
| Minimum ambient temperature. | <br> | <br> | <br> | <br> | <br> | <br>5°C   |

#### **Optics, Photometric Data**

| Light source       | .37 RGBW(Y) LEDs (40W class) / 61 RGBW(Y) LEDs (4 | 0W class)  |
|--------------------|---------------------------------------------------|------------|
| Luminous intensity | . 23000 / 38000 Lumen (RGBW) / 19000 / 31000 Lume | ən (RGBY)  |
| Effects            |                                                   |            |
| Pan                |                                                   | . 540.73°  |
| Tilt               |                                                   | . 323.79°  |
| Zoom               |                                                   | . 3° - 70° |
| Colour temperature | CTO, variable 2000                                | 0K-2000K   |

#### Construction

| Colour            | black  |
|-------------------|--------|
| Housing           | PC ABS |
| Protection class. | IP 20  |

#### Installation

| Installation site.                      | <br>     | indoors       |
|-----------------------------------------|----------|---------------|
| Holder                                  | <br>2x O | mega brackets |
| Position                                | <br>     | any           |
| Minimum distance to flammable objects . | <br>     | 1.0 m         |

#### Connections

| Power input               | Neutrik powerCON TRUE1 IN  |
|---------------------------|----------------------------|
| Power feed-through        | Neutrik powerCON TRUE1 OUT |
| DMX in / out USITT DMX512 | 5-pin XLR                  |
| Ethernet                  | 2x Neutrik etherCON        |

#### 9. Declaration of Conformity

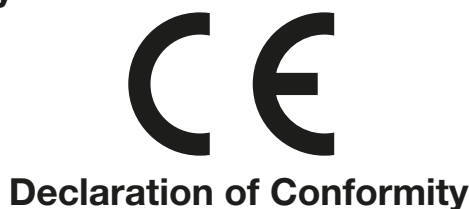

as defined by Directive: 2014/35/EU Low Voltage Directive, (Directive 2014/35/EU of the European Parliament and of the Council of 26/02/2014 to approximate the laws of the Member States relating to electrical equipment designed for use within certain voltage limits)

as defined by Directive: 2014/30/EU Electromagnetic compatibility, (Directive 2014/30/EU of the European Parliament and of the Council of 26/02/2014 to approximate the laws of the Member States relating to electromagnetic compatibility)

| The manufacturer, | JB-Lighting Lichtanlagentechnik GmbH |
|-------------------|--------------------------------------|
|                   | Sallersteigweg 15                    |
|                   | 89134 Blaustein-Wippingen            |

declares that the product: Sparx 18/30

complies with the essential protection requirements of the directives. The following standards were used for conformity assessment:

| Emissions requirements in accordance with EN 55022:2010                                                                                                    | Information technology equipment, radio interference characteristics -<br>Limit values and measuring methods - Limit value class A                                                                                                    |
|----------------------------------------------------------------------------------------------------|----------------------------------------------------------------------------------------------------|
| Conducted interference emission<br>EN 55022:2010<br>Radiation<br>EN 55022:2010<br>Harmonic currents<br>EN 61000-3-2:2015<br>Flicker<br>EN 61000-3-3:2013           | Information technology equipment, radio interference characteristics -<br>Limit values and measuring methods - Limit value class A<br>Information technology equipment, radio interference characteristics -<br>Limit values and measuring methods - Limit value class A<br>Electromagnetic compatibility<br>Part 3-2: Limits, testing of harmonic currents (for devices with an input<br>current < 16A per phase)<br>Electromagnetic compatibility (EMC)<br>Part 3-3: Limits, limitation of voltage changes,<br>voltage fluctuations and flicker in low-voltage networks<br>(for devices with an input current < 16A per phase) |
| Immunity - requirements in accordance with EN 61000-6-2:2005                                                                                                    | Electromagnetic compatibility (EMC) - Part 6-2:<br>Generic standard - Immunity in industrial areas                                                                                                    |
| EN 61000-4-2:2009<br>EN 61000-4-3:2006 +A1:2008 +A2:2010<br>EN 61000-4-4:2012<br>EN 61000-4-5:2006<br>EN 61000-4-6:2014<br>EN 61000-4-8:2010<br>EN 61000-4-11:2004 | Part 4-2: Immunity to static electricity discharge<br>Part 4-3: Immunity to high-frequency electromagnetic fields<br>Part 4-4: Immunity against fast transient electrical<br>disturbances (burst)<br>Part 4-5: Interference voltages against surge voltages<br>Part 4-6: Immunity to conducted disturbances,<br>induced by HF<br>Part 4-8: Immunity to magnetic fields with power technology<br>frequencies<br>Part 4-11: Immunity against voltage dips, short-term<br>interruptions and voltage fluctuations                                                                                                    |

Blaustein, 01/01/2019

Jürgen Braungardt CEO

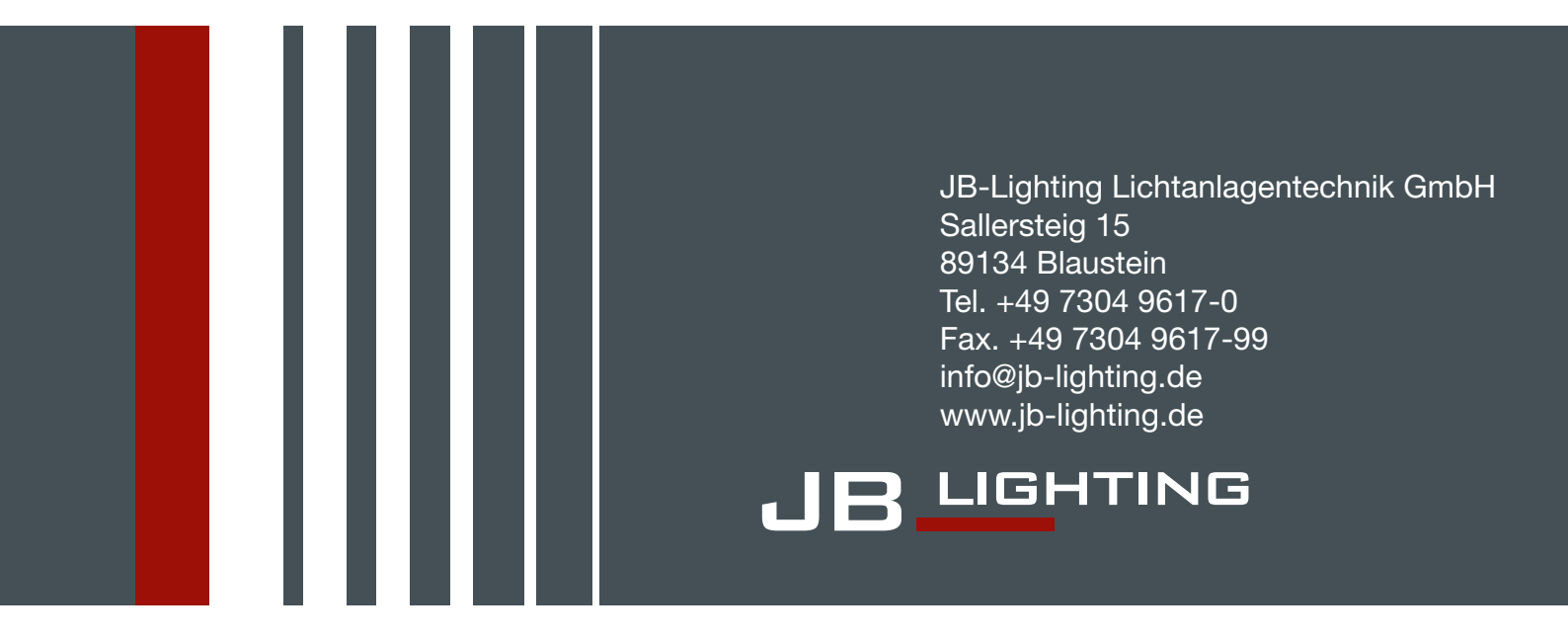